# **ΤΕΚΤΟΝΧ15 ΤΕΚΤΟΝ ΚΕΝΑΚ** ΓΙΑ ΕΝΕΡΓΕΙΑΚΗ ΜΕΛΕΤΗ/ ΕΠΙΘΕΩΡΗΣΗ

Εγχειρίδιο χρήσης & σύντομο παράδειγμα εφαρμογής

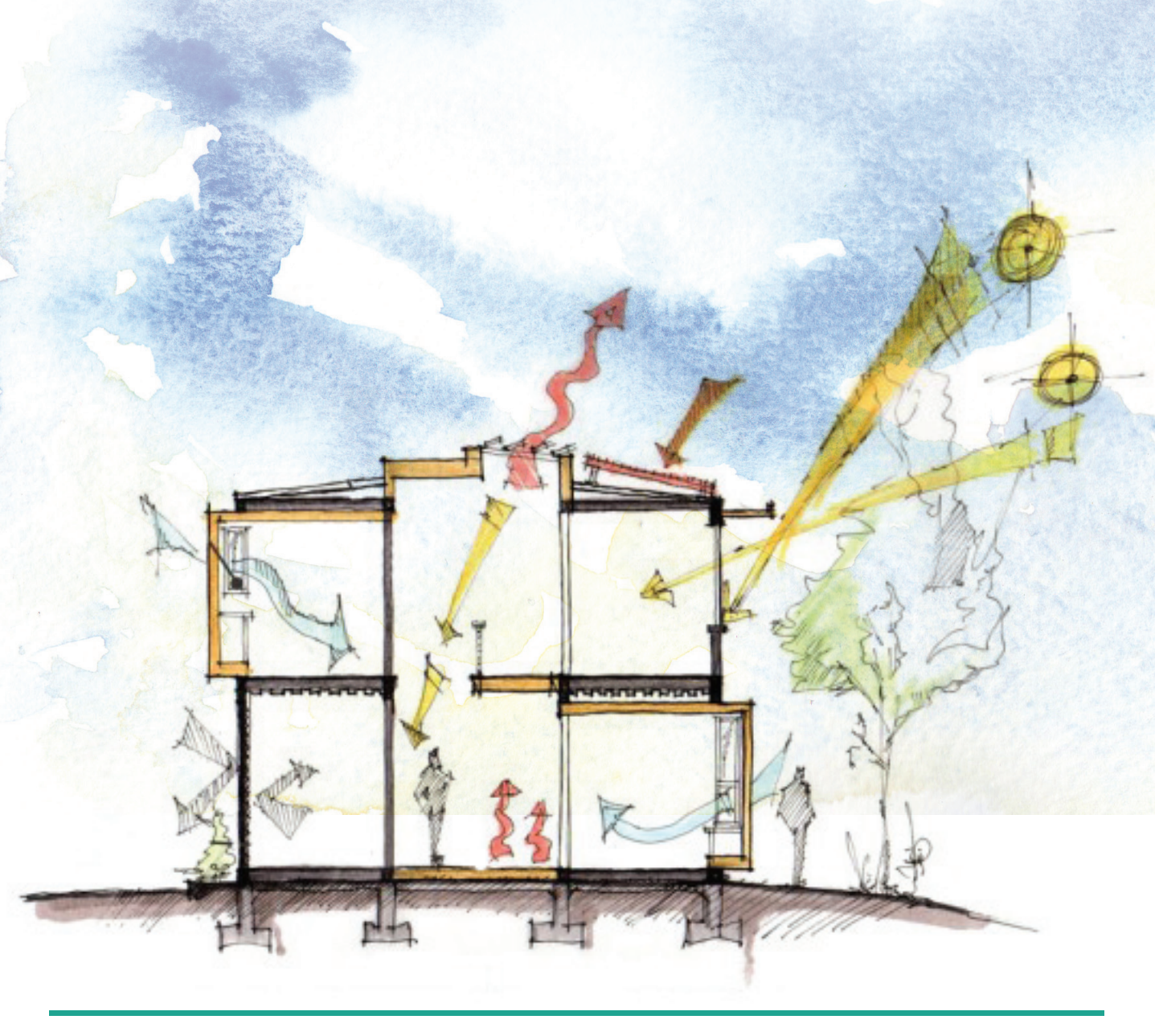

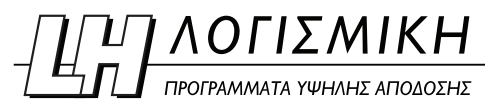

## 5

## Τέκτων - ΚΕΝΑΚ

## 5.1 Εισαγωγή - Δυνατότητες Τέκτων-ΚΕΝΑΚ

Με το πρόγραμμα Τέκτων - ΚΕΝΑΚ δίνεται η δυνατότητα στο μελετητή να περιγράψει τη θερμομονωτική κατάσταση του κτιρίου του. Τοίχοι, ανοίγματα, επίπεδα, στέγες, κτλ. εφοδιάζονται με κατάλληλες παραμέτρους που περιγράφουν τη θερμική συμπεριφορά του κάθε στοιχείου. Γίνεται εφαρμογή των διατάξεων του Κανονισμού Ενεργειακής Απόδοσης Κτιρίων (Κ.ΕΝ.Α.Κ.).

Το μεγάλο πλεονέκτημα του Τέκτων-ΚΕΝΑΚ έγκειται στο ότι με την ολοκλήρωση της αρχιτεκτονικής λύσης όλα τα απαραίτητα δεδομένα για τη μελέτη θερμομόνωσης είναι έτοιμα. Δεν απαιτείται καμία τροφοδότηση ή τροποποίηση δεδομένων μετά την εισαγωγή τους στο πρόγραμμα Energy Building/Certificate της CivilTech. Αρκεί να γίνει η επίλυση.

Το πρόγραμμα τροφοδοτεί τον επιλύτη του προγράμματος Energy Building/Certificate της CivilTech (συμβατότητα με την έκδοση 1.29 ή τις νεότερες κατά την εξαγωγή/αποθήκευση αρχείου TEK/XML) και του ειδικού λογισμικού του TEE.

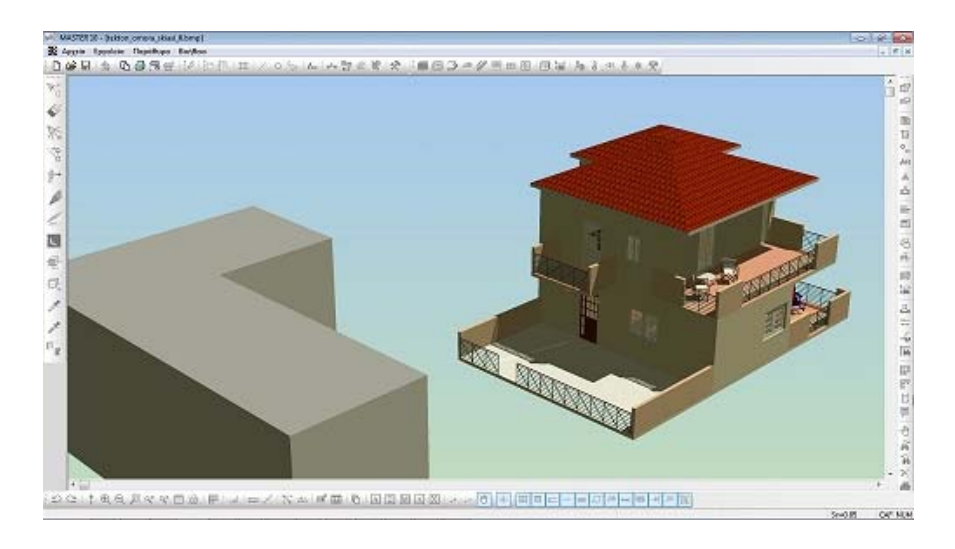

**Εικόνα 5.1** Τρισδιάστατη απεικόνιση του φορέα και όμορων κτιρίων στο πρόγραμμα Τέκτων.

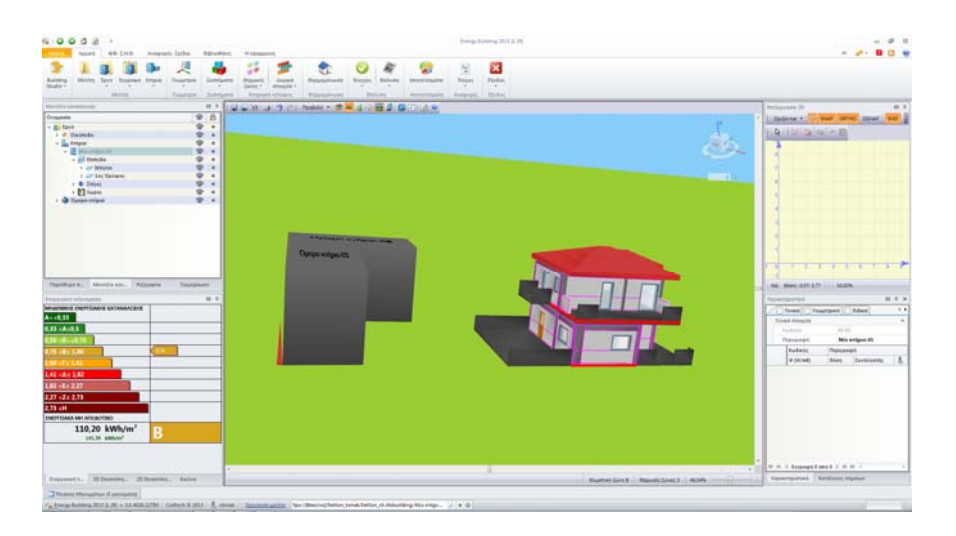

Eικόνα 5.2 Τρισδιάστατη απεικόνιση του φορέα μετά την εισαγωγή του στο πρόγραμμα Energy Building/Certificate της CivilTech. Απεικόνιση θερμογεφυρών και όμορων κτιρίων.

```
Ο φορέας που φαίνεται στις δύο προηγούμενες εικόνες υπάρχει στο δίσκο σας στο φάκελο:
```

```
«C:\Program Files\LH Software\Master\Παραδείγματα\KE NAK».
```

## 5.2 Τα βἡματα για την ολοκλἡρωση μιας μελἑτης

- Αρχιτεκτονικός σχεδιασμός κτιρίου στο αρχιτεκτονικό πρόγραμμα Τέκτων και παράλληλος καθορισμός των θερμομονωτικών χαρακτηριστικών των δομικών στοιχείων του κτιρίου για τον έλεγχο της θερμομονωτικής του επάρκειας (είδη επιφανειών - συντελεστής θερμοπερατότητας U).
- 2. Καθορισμός στοιχείων **σκίασης** και λοιπών επιπέδων που θέλουμε να συνυπολογισθούν στις θερμικές ζώνες (π.χ. **όμορα κτίρια**, **στέγες**, κ.ά.).
- 3. Καθορισμός τύπου μελέτης (Μελέτη Ενεργειακής Απόδοσης νέα κτίρια ή Ενεργειακή Επιθεώρηση – υφιστάμενα κτίρια), προσανατολισμού κτιρίου και κάποιων ακόμη γενικών χαρακτηριστικών του κτιρίου [ιδιότητες κτιρίου (εκτεθειμένο, ενδιάμεσο, προστατευμένο), χρήση κτιρίου (μονοκατοικία, πολυκατοικία, κτλ.)].
- 4. Καθορισμός θερμογεφυρών τοίχων, υποστυλωμάτων και ανοιγμάτων (συντελεστής γραμμικής θερμοπερατότητας Ψ).
- Εισαγωγή θερμικών ζωνών. Χαρακτηρισμός (θερμαινόμενος, μη θερμαινόμενος, ηλιακός χώρος) και χρήση (μονοκατοικία - πολυκατοικία, βιβλιοθήκες, γραφεία, κτλ.).
- 6. Εισαγωγή αρχείου οικοδομής τύπου \*.tek στο πρόγραμμα Energy Building/Certificate της CivilTech. Υπολογισμοί και ενεργειακή κατάταξη του κτιρίου με αυτόματη κλήση του ειδικού λογισμικού του ΤΕΕ.

## 5.3 Καθορισμός γεωμετρίας και θερμομονωτικών χαρακτηριστικών δομικών στοιχείων

Ο έλεγχος της θερμομονωτικής επάρκειας του κτιρίου αποτελεί το πρώτο βήμα της ενεργειακής μελέτης. Γίνεται με βάση το συντελεστή θερμοπερατότητας U σε δύο στάδια:

- 1° στάδιο: Ελέγχεται η θερμική επάρκεια ενός εκάστου των επί μέρους δομικών στοιχείων του κτιρίου.
- 2° στάδιο: Ελέγχεται η θερμική επάρκεια του συνόλου του κτιρίου.

 $\Omega_{\zeta}$  συντελεστή θερμοπερατότητας U (W/m<sup>2</sup>K) ορίζεται η ποσότητα θερμότητας ανά μονάδα χρόνου που περνά μέσα από 1 m<sup>2</sup> στοιχείου κατασκευής με πάχος d (m) όταν η διαφορά θερμοκρασίας μεταξύ των επιφανειών αυτών είναι ίση με 1°K.

**Με την ολοκλήρωση της αρχιτεκτονικής λύσης** όλα τα απαραίτητα δεδομένα για τη μελέτη θερμομόνωσης είναι έτοιμα.

Η συνεισφορά των δομικών στοιχείων στην ενεργειακή μελέτη/ επιθεώρηση ελέγχεται μέσω των αντίστοιχων παραμέτρων στις καρτέλες:

- «Τοίχος > Θερμομόνωση τοίχου
- «Τοίχος > Θερμομόνωση υποστυλώματος»
- «Άνοιγμα > Θερμομόνωση ανοίγματος»

#### <u>Παρατήρηση</u>

Η τιμή του συντελεστή θερμοπερατότητας U κάθε δομικού στοιχείου που εισάγεται στο πρόγραμμα Energy Building/Certificate είναι αυτή που αναγράφεται στην επιλεγμένη τιμή της αντίστοιχης παραμέτρου, π.χ.:

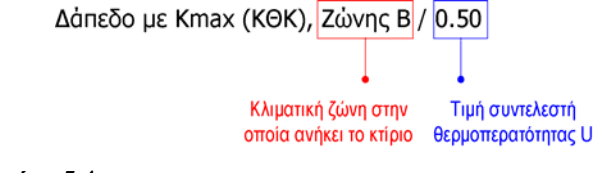

**Βλ. και Εικόνα 5.4**.

#### 5.3.1 Δάπεδα

#### 5.3.1.1 Εισαγωγή

Τα δάπεδα εισάγονται ως επίπεδα με την παράμετρο «Επίπεδο > Γεωμετρία > Θερμικό κέλυφος = Δάπεδο/ Οροφή (εντός κελύφους)».

|          | Επίπεδα                                                       |                                                            |
|----------|---------------------------------------------------------------|------------------------------------------------------------|
| Га       | ωμετρία Εμφάνιση Φωτορεαλισμός άνω έδρας Φωτορεαλισμός κάτω έ | δρας   Φωτορεαλισμός περιμετρικών εδρών   Όλα              |
| ┍        | Εξάεδρο                                                       |                                                            |
| 되        | Υψόμετρο επιπέδου ho [m]                                      | ? 0.00                                                     |
| 되        | Πάχος (m)                                                     | ? 0.15                                                     |
| ┍        | Εξάεδρο με τραπεζοειδείς έδρες                                |                                                            |
| 되        | Υψόμετρο πρώτου σημείου εξαέδρου ho1 [m]                      | ? 0.000 ▼                                                  |
| 되        | Υψος στο πρώτο σημείο εξαέδρου h1 (m)                         | ? 1.000                                                    |
| 지        | Υψόμετρο δεύτερου σημείου εξαέδρου ho2 [m]                    | ? 0.000                                                    |
| 지        | Υψος στο δεύτερο σημείο εξαέδρου h2 [m]                       | 3.000                                                      |
|          |                                                               |                                                            |
| 되        | Κατακόρυφες έδρες                                             | ? '0xi                                                     |
|          |                                                               |                                                            |
| <b>v</b> | Θερμικό Κέλυφος                                               | ? '0xi 💌                                                   |
|          |                                                               | 'Οχι<br>Δάπεδο/Οροφή (εντός κειλύφους)                     |
|          |                                                               | Σκίαστρα (εκτός κελύφους)<br>Όμορα κτίρια (εκτός κελύφους) |
|          | Υπόδειγμα >> 🔽 Ενότητα 🔀 Όλες/Καμία                           |                                                            |

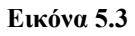

Καθορισμός επιπέδου ως ενεργειακό στοιχείο μέσω της παραμέτρου «Επίπεδο > Γεωμετρία > Θερμικό κέλυφος».

#### 5.3.1.2 Εἰδος/Τὑπος δαπἑδου (Συντελεστής U)

Τα ενεργειακά χαρακτηριστικά των δαπέδων τροποποιούνται μέσω των παραμέτρων της καρτέλας «Θερμική ζώνη > Δάπεδο» (βλ. Εικόνα 5.4).

|          | 🗈 Θερμική Ζώνη                                                    |                                                                                                    |  |  |  |  |
|----------|-------------------------------------------------------------------|----------------------------------------------------------------------------------------------------|--|--|--|--|
| Гε       | νικά   Κείμενο   Περίγραμμα   Γραμμοσκίαση 🛛 Δάπεδο Οροφή   Όλα 🚽 |                                                                                                    |  |  |  |  |
| F        | Χαρακτηριστικά επιφάνειας δαπέδου                                 |                                                                                                    |  |  |  |  |
| ন        | Τύπος επιφάνειας δαπέδου                                          | ? Σε επαφή με το έδαφος                                                                                                    |  |  |  |  |
| ┍        | Συντελεστής θερμοπερατότητας                                      |                                                                                                    |  |  |  |  |
| <b>T</b> | Είδος δαπέδου                                                     | ? Δάπεδο με Kmax (KθK) , Ζώνης Β / 0.50 🔹                                                                                       |  |  |  |  |
| ন        | Συντελεστής Θερμοπερατότητας U (W/m2K)                            | Πλάκα zoellner σε πυλωτή / 0.16<br>Δάπεδο με Κιταχ (ΚΒΚ) Ζώνης Α / 0.50                                                         |  |  |  |  |
| ┍        | Τεχνικά χαρακτηριστικά                                            | Δάπεδο με Kmax (KθK) , Ζώνης Β / 0.50                                                                                           |  |  |  |  |
| <u>र</u> | Περίμετρος (για δάπεδα σε επαφή με το έδαφος) (m)                 | Δάπεδο μαζώνα άπο κπειστο υπογείο χώρο 7 0.58<br>Δάπεδο με Κπακ (K8K), Ζώνης Δ / 0.50<br>Δάπεδο με Umax (KEN4K), Ζώνης Δ / 0.50 |  |  |  |  |
|          | Υπόδειγμα >> 🔽 Ενότητα 🔽 Όλες/Καμία                               |                                                                                                    |  |  |  |  |

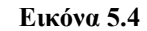

Η καρτέλα «Δάπεδο» της οντότητας «Θερμική ζώνη».

#### Τύπος επιφάνειας δαπέδου

Η παράμετρος αυτή, μέσω της οποίας καθορίζεται ο τύπος της επιφάνειας του δαπέδου της θερμικής ζώνης, μπορεί να πάρει τις εξής τιμές:

- Σε επαφή με το έδαφος
- Σε επαφή με υπάρχουσα «μεσοτοιχία»
- ► Πάνω από pilotis
- Σε επαφή με κλιμακοστάσιο (επιθεώρηση)

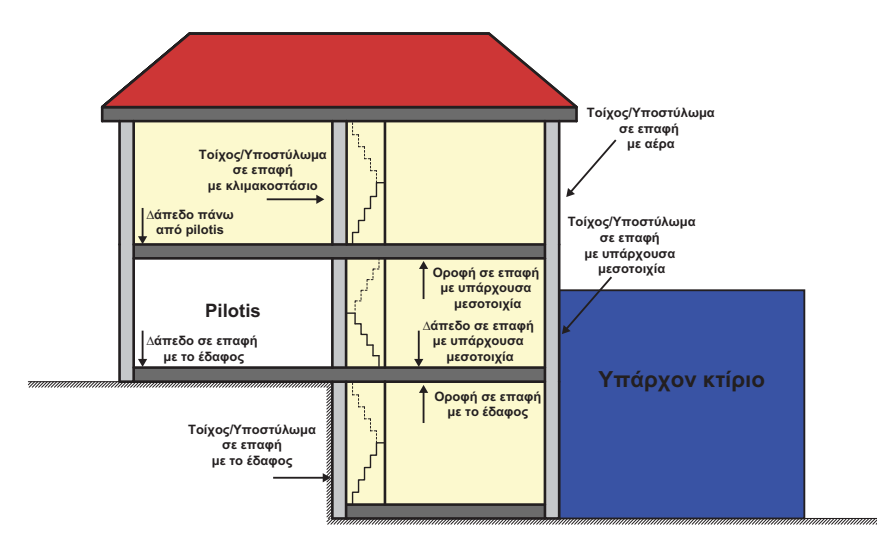

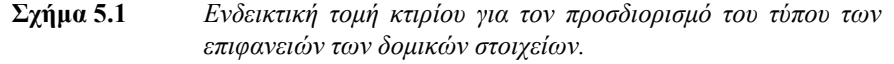

#### Είδος δαπέδου - Συντελεστής θερμοπερατότητας U

Επιλέγεται το επιθυμητό είδος δαπέδου (βλ. αναπτυσσόμενη λίστα στην Εικόνα 5.4), από το οποίο εξαρτάται η τιμή της παραμέτρου «Συντελεστής θερμοπερατότητας», η οποία ενημερώνεται αυτόματα.

Τα συνήθως απαντώμενα είδη εμφανίζονται στην αναπτυσσόμενη λίστα για διάφορα πάχη μόνωσης. Στο Παράρτημα μπορείτε να δείτε διάφορα είδη δαπέδων με τους συντελεστές θερμοπερατότητάς τους (Πίνακας 5.1).

#### 5.3.2 Οροφές

#### 5.3.2.1 Εισαγωγή

Οι οροφές εισάγονται ως επίπεδα με την παράμετρο «Επίπεδο > Γεωμετρία > Θερμικό κέλυφος = Δάπεδο/ Οροφή (εντός κελύφους)» (βλ. Εικόνα 5.3).

#### 5.3.2.2 Είδος/Τύπος οροφής (Συντελεστής U)

Τα ενεργειακά χαρακτηριστικά των οροφών τροποποιούνται μέσω των παραμέτρων της καρτέλας «Θερμική ζώνη > Οροφή» (βλ. Εικόνα 5.5).

| 🔳 Θερμική Ζώνη                                                   |                                                                                                    |
|------------------------------------------------------------------|----------------------------------------------------------------------------------------------------|
| Γενικά   Κείμενο   Περίγραμμα   Γραμμοσκίαση   Δάπεδο Οροφή 'Ολα | 1                                                                                                    |
| Χαρακτηριστικά επιφάνειας οροφής                                 |                                                                                                    |
| 🔽 Τύπος επιφάνειας οροφής                                        | Σε επαφή με το έδαφος                                                                                                    |
| Συντελεστής θερμοπερατότητας                                     |                                                                                                    |
| 🔽 Είδος οροφής                                                   | ? Δώμα με Kmax (K8K) , Ζώνης Δ / 0.50 🔹                                                                                                    |
| 🔽 Συντείλεστής Βερμοπερατότητας U (W/m2K)                        | ΥΔώμα με Kmax (KBK), Ζώνης Δ / 0.50<br>Κεκιθμένη στένη (ξύθινη) (9cm - Δ ζώνη) / 0.35                                                                                                    |
|                                                                  | Δώμα με Umax (ΚΕΝ4Κ), Ζώνης Α / 0.50     Υφιστάμενο δώμα (προσθήκη θερμομόνωσης) (8cm - Δ<br>Δώμα με Umax (ΚΕΝ4Κ), Ζώνης Β / 0.45     Δώμα βατό (8cm - Δ ζώνη / 0.32     Οροφή σε εσοσχί (8cm - Δ ζώνη / 0.32     = |
| Υπόδειγμα >> 🔽 Ενότητα 🔽 Όλες/Καμία                              |                                                                                                    |

Εικόνα 5.5 Η καρτέλα «Οροφή» της οντότητας «Θερμική ζώνη».

#### Τύπος επιφάνειας οροφής

Η παράμετρος αυτή, μέσω της οποίας καθορίζεται ο τύπος της οροφής της θερμικής ζώνης, μπορεί να πάρει τις εξής τιμές (βλ. και Σχήμα 5.1):

- Σε επαφή με αέρα
- Σε επαφή με το έδαφος
- Σε επαφή με υπάρχουσα μεσοτοιχία
- Σε επαφή με κλιμακοστάσιο (επιθεώρηση)
- Κλειστή στέγη

#### Είδος οροφής – Συντελεστής θερμοπερατότητας U

Επιλέγεται το επιθυμητό είδος οροφής (βλ. αναπτυσσόμενη λίστα στην Εικόνα 5.5), από το οποίο εξαρτάται η τιμή της παραμέτρου «Συντελεστής θερμοπερατότητας», η οποία ενημερώνεται αυτόματα.

Τα συνήθως απαντώμενα είδη εμφανίζονται στην αναπτυσσόμενη λίστα για διάφορα πάχη μόνωσης. Στο Παράρτημα μπορείτε να δείτε διάφορα είδη οροφών με τους συντελεστές θερμοπερατότητάς τους (Πίνακας 5.2).

## 5.3.3 Τοίχοι

|          | Τοίχος                                             |                      |                                                                 | - • •                        |
|----------|----------------------------------------------------|----------------------|-----------------------------------------------------------------|------------------------------|
| Γει      | υμετρία   Υποστύλωμα   Εμφάνιση   Κείμενο   Μόνωση | Θερμομόνωση τοίχου Θ | θερμομόνωση υποστυλώματος                                       | Τομή Φωτορεαλ                |
| ┍        | Δομικό στοιχείο                                    |                      |                                                                 |                              |
| 되        | Τοιχοποιία                                         | ?                    | Ναι                                                             |                              |
| <b>N</b> | Δοκός                                              | ?                    | Ναι                                                             |                              |
| <b>T</b> | Κρέμαση δοκού (m)                                  | ?                    | 0.50                                                            |                              |
| <b>N</b> | Τύπος επιφάνειας τοιχοποιίας                       | ?                    | Αδιαφανής διαχωριστική                                          | •                            |
| ┍        | Συντεπεστής θερμοπερατότητας                       |                      |                                                                 |                              |
| 7        | Είδος επιφάνειας                                   | ?                    | Διπλή δρομική οπτοπλινθοδομή                                    | / 0.35 🔹                     |
| 7        | Συντελεστής Θερμοπερατότητας επιφάνειας U (W/m2K   | () ?                 | Διπλή δρομική οπτοπλινθοδομή .<br>Διπλή μπατική-ορθοδρομική οπτ | / 0.35<br>οπλινθοδομή / 0.34 |
| <b>N</b> | Είδος δοκού                                        | ?                    | Μπατική οπτοπλινθοδομή με συ<br>Δοριμκή οπτοπλινθοδομή / 2.40   | ρόμενο κούφωμα / 0.3:        |
| 4        | Συντελεστής Θερμοπερατότητας δοκού U (W/m2K)       | ?                    | Πάνει γυψοσανίδας τσιμεντοσ                                     | τανίδας / 0.28               |
| Ŀ        | Οριζόντιες θερμογέφυρες οροφής                     |                      | Λιθοδομή με εςωτερική μόνωση<br>Λιθοδομή με εσωτερική μόνωση    | η/0.38 ·····                 |
| Ŀ        | Οριζόντιες θερμογέφυρες δαπέδου                    |                      |                                                                 |                              |
| P        | Οριζόντιες θερμογέφυρες ενδιάμεσες                 |                      |                                                                 |                              |
| P        | 1η κατακόρυφη θερμογέφυρα                          |                      |                                                                 |                              |
| 브        | 2η κατακόρυφη θερμογέφυρα                          |                      |                                                                 |                              |
| ┍        | Τεχνικά χαρακτηριστικά                             |                      |                                                                 |                              |
| 7        | Γωνία θέασης εμποδίων στον ορίζοντα (*)            | ?                    | 0.00                                                            |                              |
|          | Μήκος αριστερής πλευρικής προεξοχής (m)            | ?                    | 0.00                                                            |                              |
| ₹        | Μήκος δεξιάς πλευρικής προεξοχής (m)               | ?                    | 0.00                                                            |                              |
| ₹        | Μήκος προβόλου (m)                                 | ?                    | 0.00                                                            |                              |
|          | Μήκος τέντας [m]                                   | ?                    | 0.00                                                            |                              |
| <b>N</b> | Σκίαση από περσίδες                                | ?                    | '0x1                                                            | <u> </u>                     |
| <b>N</b> | Βάθος έδρασης [m]                                  | ?                    | 0.00                                                            |                              |
|          | Βάθος στέψης [m]                                   | ?                    | 0.00                                                            |                              |
|          | Υπόδειγμα >> 🔽 Ενότητα 🔽 Όλες/Καμία                | x                    |                                                                 |                              |

Εικόνα 5.6 Η καρτέλα «Θερμομόνωση τοίχου» της οντότητας «Τοίχος».

#### 5.3.3.1 Εισαγωγή

Οι τοίχοι εισάγονται και τροποποιούνται μέσω των εντολών και των παραμέτρων της οντότητας «Τοίχος».

Η συνεισφορά τους στην ενεργειακή μελέτη/ επιθεώρηση ελέγχεται μέσω των παραμέτρων της καρτέλας «Τοίχος > Θερμομόνωση τοίχου» (βλ. Εικόνα 5.6).

#### Τοιχοποιία

► <u>Ναι</u>

Ο τοίχος του Τέκτονα, κατά την εισαγωγή του αρχείου \*.tek στο Energy Building/ Certificate, θα αναγνωρισθεί ως «ενεργειακός τοίχος» (με ή χωρίς υπερκείμενη δοκό, ανάλογα με την τιμή της παραμέτρου «Τοίχος > Θερμομόνωση τοίχου > Δοκός»).

#### ▶ Όχι

Δεν εισάγεται **«ενεργειακός τοίχος»**, κατά την εισαγωγή του αρχείου \*.tek στο Energy Building/ Certificate, αλλά μόνο δοκός (με την προϋπόθεση «Τοίχος > Θερμομόνωση τοίχου > Δοκός = Ναι»).

Δίνεται σε τοίχους των οποίων η θερμική συμπεριφορά δεν μας αφορά και έχουν εισαχθεί μόνο για αρχιτεκτονικούς λόγους.

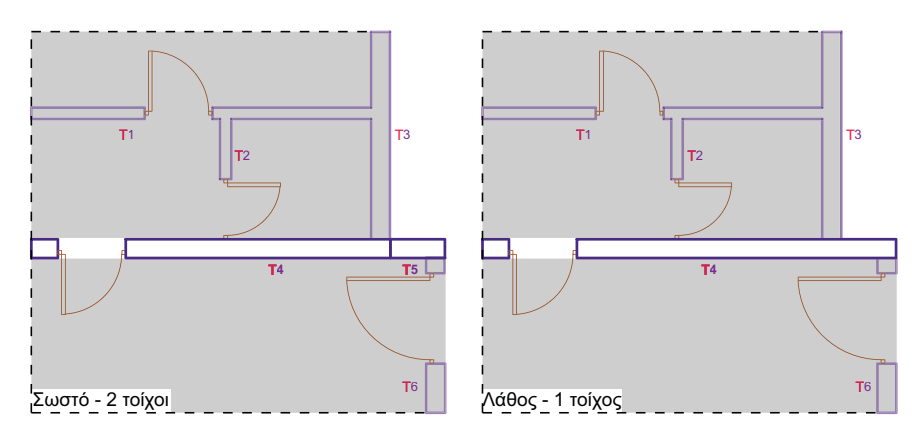

Σχήμα 5.2 Σωστός τρόπος εισαγωγής τοίχων στον Τέκτονα.

#### <u>Παρατηρήσεις</u>

- Ο σωστός καθορισμός της εξωτερικής πλευράς ενός τοίχου είναι σημαντικός, μιας και έχει να κάνει με τον ορθό υπολογισμό του συντελεστή θερμοπερατότητας U (θέση μόνωσης ως προς εξωτερική πλευρά). Ελέγξτε ποια είναι η εξωτερική πλευρά ενός τοίχου στο πρόγραμμα, και αν αυτή ταυτίζεται με την πραγματική εξωτερική πλευρά, ενεργοποιώντας την επιλογή «Διαφανή > Δομικά > Προσανατολισμός τοίχων».
- Για τη σωστή εισαγωγή στο Energy Building/Certificate θα πρέπει να υπάρχει κόμβος στο σημείο που ένας από τους τοίχους που αποτελούν το κτιριακό κέλυφος τέμνεται εγκάρσια από κάποιον εξωτερικό τοίχο (βλ. Σχήμα 5.2).

#### Βάθος ἑδρασης - Βάθος στἑψης

Για τοίχους σε επαφή με το έδαφος, μέσω των δύο αυτών παραμέτρων δίνονται αντίστοιχα οι αποστάσεις του κατώτερου σημείου του τοίχου από την επιφάνεια του εδάφους και του ανώτερου σημείου του τοίχου από την επιφάνεια του εδάφους. Βλ. Εικόνα 5.6 και Σχήμα 5.3.

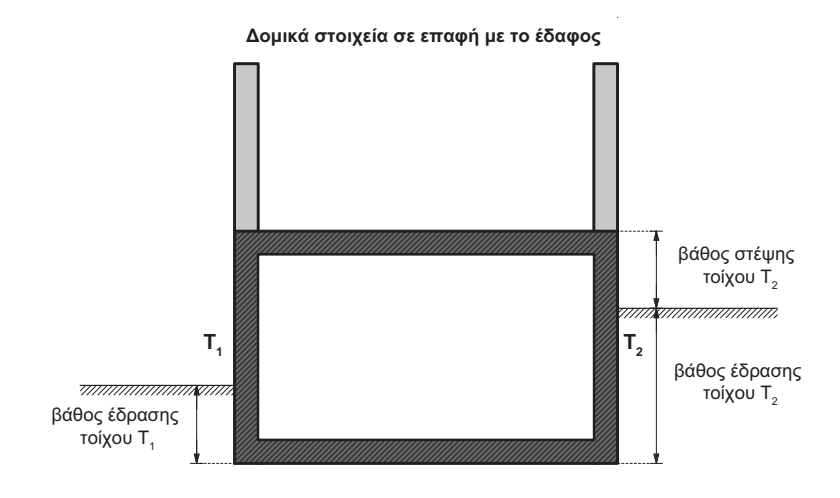

Σχήμα 5.3 Ενδεικτική τομή κτιρίου για τον προσδιορισμό του βάθους στέψης και του βάθους έδρασης κατακόρυφων δομικών στοιχείων.

#### 5.3.3.2 Είδος/Τύπος επιφάνειας (Συντελεστής U)

Τα ενεργειακά χαρακτηριστικά των τοίχων τροποποιούνται μέσω των παραμέτρων της καρτέλας «Τοίχος > Θερμομόνωση τοίχου» (βλ. Εικόνα 5.6).

#### Τύπος επιφάνειας τοιχοποιίας

Η παράμετρος αυτή, μέσω της οποίας καθορίζεται ο τύπος της επιφάνειας της τοιχοποιίας, μπορεί να πάρει τις εξής τιμές (βλ. Σχήμα 5.1):

- Σε επαφή με αέρα
- Σε επαφή με το έδαφος
- Σε επαφή με υπάρχουσα μεσοτοιχία
- Σε επαφή με κλιμακοστάσιο (επιθεώρηση)

#### Είδος επιφάνειας - Συντελεστής θερμοπερατότητας U

Επιλέγεται το επιθυμητό είδος επιφάνειας τοίχου (βλ. αναπτυσσόμενη λίστα στην Εικόνα 5.6), από το οποίο εξαρτάται η τιμή της παραμέτρου «Συντελεστής θερμοπερατότητας», η οποία ενημερώνεται αυτόματα.

Τα συνήθως απαντώμενα είδη εμφανίζονται στην αναπτυσσόμενη λίστα για διάφορα πάχη μόνωσης. Στο Παράρτημα μπορείτε να δείτε διάφορα είδη τοιχοποιίας με τους συντελεστές θερμοπερατότητάς τους (Πίνακας 5.3).

#### 5.3.4 Докоі

|   | Τοίχος                                                          |                                                                                            |  |  |  |  |  |
|---|-----------------------------------------------------------------|--------------------------------------------------------------------------------------------|--|--|--|--|--|
| Г | εωμετρία   Υποστύλωμα   Εμφάνιση   Κείμενο   Μόνωση   Θερμομόνα | ωση τοίχου 🛛 Βερμομόνωση υποστυλώματος   Τομή   Φωτορεαλ 💶 🕨                               |  |  |  |  |  |
| F | Δομικό στοιχείο                                                 |                                                                                            |  |  |  |  |  |
| 되 | Τοιχοποιία                                                      | ? Nov                                                                                      |  |  |  |  |  |
| 되 | Δοκός                                                           | <u>?</u> Ναι Ε                                                                             |  |  |  |  |  |
| 되 | Κρέμαση δοκού [m]                                               | ? 0.50                                                                                     |  |  |  |  |  |
| 되 | Τύπος επιφάνειας τοιχοποιίας                                    | Αδιαφανής διαχωριστική                                                                     |  |  |  |  |  |
| F | Συντελεστής θερμοπερατότητας                                    |                                                                                            |  |  |  |  |  |
| 되 | Είδος επιφάνειας                                                | 🕺 Διπλή δρομική οπτοπλινθοδομή / 0.35 💽 💽                                                  |  |  |  |  |  |
| 지 | Συντελεστής θερμοπερατότητας επιφάνειας U (W/m2K)               | 2 0.350                                                                                    |  |  |  |  |  |
| 되 | Είδος δοκού                                                     | 🥐 Δοκός σε δώμα με εξώστη / 0.39                                                           |  |  |  |  |  |
| 지 | Συντείτεστής Θερμοπερατότητας δοκού U (W/m2K)                   | Αοκός σε δώμα με εξώστη / 0.39                                                             |  |  |  |  |  |
|   | Οριζόντιες θερμογέφυρες οροφής                                  | Δοκός επάνω από πυλωτή με εξώστη / 0.39                                                    |  |  |  |  |  |
| ন | Αεομονέσιμος οροσός σε εσονή                                    | ? Υποστ/Δοκός με Kmax (KθK), Ζώνης Α / 0.70                                                |  |  |  |  |  |
|   | Υπόδειγμα >> 🔽 Ενότητα 🔽 Όλες/Καμία                             | Υποστ/Δοκός με Kmax (KθK) , Ζώνης Β / U./U<br>Υποστ/Δοκός με Kmax (KθK) , Ζώνης Γ / 0.70 τ |  |  |  |  |  |

Εικόνα 5.7 Η καρτέλα «Θερμομόνωση τοίχου» της οντότητας «Τοίχος».

#### 5.3.4.1 Εισαγωγή

#### Δοκός - Κρέμαση δοκού

► <u>Ναι</u> / Όχι

Καθορίζεται εάν πάνω από τον συγκεκριμένο τοίχο θα υπάρχει δοκός ή όχι (βλ. Εικόνα 5.7) και ποιο το ύψος της.

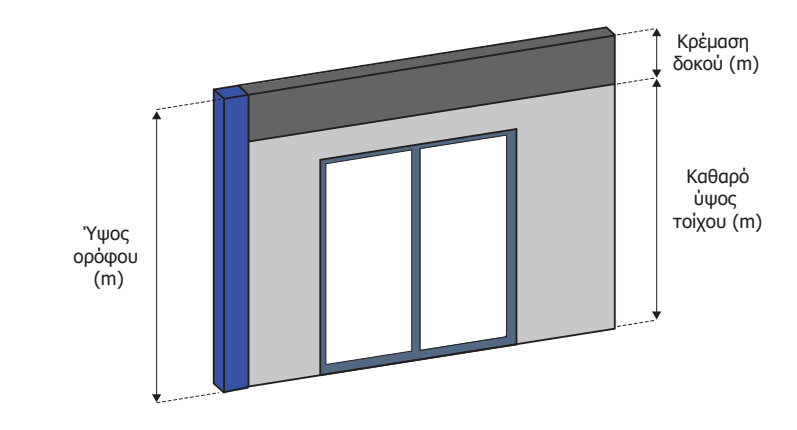

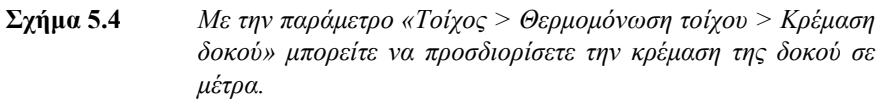

#### 5.3.4.2 Είδος δοκού (Συντελεστής U)

#### Είδος δοκού - Συντελεστής θερμοπερατότητας δοκού U

Επιλέγεται το επιθυμητό είδος δοκού (βλ. αναπτυσσόμενη λίστα στην Εικόνα 5.7), από το οποίο εξαρτάται η τιμή της παραμέτρου «Συντελεστής θερμοπερατότητας», η οποία ενημερώνεται αυτόματα.

Τα συνήθως απαντώμενα είδη εμφανίζονται στην αναπτυσσόμενη λίστα για διάφορα πάχη μόνωσης. Στο Παράρτημα μπορείτε να δείτε διάφορα είδη δοκών με τους συντελεστές θερμοπερατότητάς τους (Πίνακας 5.4).

|          | Τοίχος                                                                  |                                                                                            |
|----------|-------------------------------------------------------------------------|--------------------------------------------------------------------------------------------|
| Гε       | ωμετρία   Υποστύλωμα   Εμφάνιση   Κείμενο   Μόνωση   Θερμομόνωση τοίχοι | )   Θερμομόνωση υποστυλώματος   Τομή 📄 Φωτορεαλ 💶                                          |
| F        | Δομικό στοιχείο                                                         |                                                                                            |
| <b>v</b> | Τύπος επιφάνειας υποστυλώματος                                          | Αδιαφανής διαχωριστική                                                                     |
| F        | Συντελεστής θερμοπερατότητας                                            |                                                                                            |
| <b>v</b> | Είδος υποστυλώματος                                                     | Υποστ/Δοκός με Kmax (K8K) , Ζώνης Α / 0.70 📃                                               |
| <b>v</b> | Συντελεστής Θερμοπερατότητας υποστυλώματος U (W/m2K)                    | Υποστ/Δοκός με Kmax (K8K), Ζώνης Α / 0.70<br>Υποστ/Δοκός με Kmax (K8K), Ζώνης Β / 0.70     |
| ┍        | 1η κατακόρυφη θερμογέφυρα                                               | Υποστ/Δοκός με Kmax (KθK) , Ζώνης Γ / 0.70                                                 |
| ┍        | 2η κατακόρυφη θερμογέφυρα                                               | Υποστύλωμα εσωτερικής γωνίας / 0.39                                                        |
| ┍        | Τεχνικά χαρακτηριστικά                                                  | Υποστ/Δοκός με Kmax (KBK) , Ζώνης Δ / U./U<br>Υποστ/Δοκός με Umax (KENAK) , Ζώνης Α / 0.60 |
|          | Βάθος έδρασης (m)                                                       | 0.00                                                                                       |
| 되        | Βάθος στέψης [m]                                                        | 0.00 -                                                                                     |
|          | Υπόδειγμα >> 🔽 Ενότητα 🔽 Όλες/Καμία                                     |                                                                                            |

#### 5.3.5 Υποστυλώματα

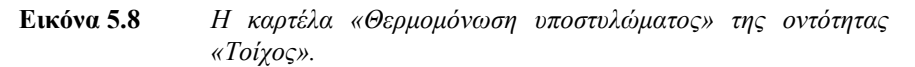

#### 5.3.5.1 Εισαγωγή

Εισάγονται και τροποποιούνται, όπως και οι τοίχοι, μέσω των εντολών και των παραμέτρων της οντότητας «Τοίχος».

Η συνεισφορά των υποστυλωμάτων στην ενεργειακή μελέτη/ επιθεώρηση ελέγχεται μέσω των παραμέτρων της καρτέλας «Τοίχος > Θερμομόνωση υποστυλώματος» (βλ. Εικόνα 5.8).

#### <u>Παρατήρηση</u>

Υπολογίζεται και αποθηκεύεται στο αρχείο TEK/ XML ο όγκος των αρχιτεκτονικών υποστυλωμάτων, και όχι των στατικών!

#### 5.3.5.2 Είδος/Τὑπος επιφάνειας υποστυλώματος (Συντ/στής U)

#### Τύπος επιφάνειας υποστυλώματος

Η παράμετρος αυτή, μέσω της οποίας καθορίζεται ο τύπος της επιφάνειας του υποστυλώματος, μπορεί να πάρει τις εξής τιμές (βλ. και Σχήμα 5.1):

- Σε επαφή με αέρα
- Σε επαφή με το έδαφος
- Σε επαφή με υπάρχουσα μεσοτοιχία

Σε επαφή με κλιμακοστάσιο (επιθεώρηση)

#### Είδος υποστυλώματος - Συντελεστής θερμοπερατότητας U

Επιλέγεται το επιθυμητό είδος υποστυλώματος (βλ. αναπτυσσόμενη λίστα στην Εικόνα 5.8), από το οποίο εξαρτάται η τιμή της παραμέτρου «Συντελεστής θερμοπερατότητας», η οποία ενημερώνεται αυτόματα.

Τα συνήθως απαντώμενα είδη εμφανίζονται στην αναπτυσσόμενη λίστα για διάφορα πάχη μόνωσης. Στο Παράρτημα μπορείτε να δείτε διάφορα είδη υποστυλωμάτων με τους συντελεστές θερμοπερατότητάς τους (Πίνακας 5.5).

#### 5.3.6 Ανοίγματα

#### 5.3.6.1 Εισαγωγή

Εισάγονται και τροποποιούνται μέσω των εντολών και των παραμέτρων της οντότητας «Άνοιγμα».

Τα θερμομονωτικά χαρακτηριστικά ενός ανοίγματος τροποποιούνται μέσω των παραμέτρων της καρτέλας «Άνοιγμα > Θερμομόνωση ανοίγματος» (βλ. Εικόνα 5.9).

| 💷 'Ανοιγμα                                                |                                                                                                    |
|-----------------------------------------------------------|----------------------------------------------------------------------------------------------------|
| Γεωμετρία Εμφάνιση Κείμενο Κορνίζα Θερμομόνωση ανοίγματος | Φωτορεαλισμός κασώματος   Φωτορεαλισμός τζαμιού   Φωτ 💶                                               |
| Συντείλεστής θερμοπερατότητας                             | ·                                                                                                    |
| Είδος ανοίγματος                                          | 🥐 Διηλός υαλοπίνακας με επίστρωση χαμηλής εκπομπ'                                                     |
| 🔽 Συντελεστής Θερμοπερατότητας U (W/m2K)                  | Διπλός υσλοπίνακας με επίστρωση χαμηλής εκπουπή<br>Διπλός υσλοπίνακας χωρίς επίστρωση χαμηλής εκπουπή |
| 🕑 Οριζόντια θερμογέφυρα άνω                               | Διπλός υαλοπίνακας με επίστρωση χαμηλής εκπομπή                                                       |
| 🕑 Οριζόντια θερμογέφυρα κάτω                              | Διπίος σαποιτέσατας με επίστρωση χαμητής εκπομπή                                                      |
| 🕑 Κατακόρυφη θερμογέφυρα αριστερά                         | Διπλός υαλοπίνακας χωρίς επίστρωση χαμηλής εκπομπή                                                    |
| 🕑 Κατακόρυφη θερμογέφυρα δεξιά                            | <b>.</b>                                                                                              |
| Υπόδειγμα >>                                              |                                                                                                    |

**Εικόνα 5.9** Η καρτέλα «Θερμομόνωση ανοίγματος» της οντότητας «Άνοιγμα».

#### 5.3.6.2 Είδος ανοίγματος (Συντελεστής U)

O suntelestig bermoperatótitas enós kouqúmatos  $U_W$  exartátai apó:

- το υλικό του πλαισίου,
- τον υαλοπίνακα που φέρει,

- το ποσοστό του πλαισίου επί του κουφώματος και
- το μήκος της θερμογέφυρας που σχηματίζεται στα σημεία ένωσης της υάλωσης με το πλαίσιο.

#### Είδος ανοίγματος - Συντελεστής θερμοπερατότητας U

Επιλέγεται το επιθυμητό είδος ανοίγματος (βλ. αναπτυσσόμενη λίστα στην Εικόνα 5.9), από το οποίο εξαρτάται η τιμή της παραμέτρου «Συντελεστής θερμοπερατότητας», η οποία ενημερώνεται αυτόματα.

Τα συνήθως απαντώμενα είδη εμφανίζονται στην αναπτυσσόμενη λίστα για διάφορα πάχη μόνωσης. Στο Παράρτημα μπορείτε να δείτε διάφορα είδη ανοιγμάτων με τους συντελεστές θερμοπερατότητάς τους (Πίνακας 5.6).

#### 5.3.7 Στέγες

Εισάγονται και τροποποιούνται μέσω των εντολών και των παραμέτρων της οντότητας «Στέγη».

Διαβάζονται αυτόματα κατά την εισαγωγή του αρχείου οικοδομής \*.tek στο πρόγραμμα Energy Building/Certificate.

#### <u>Παρατήρηση</u>

Για να αναγνωρισθεί ως στοιχείο επιφάνειας κάλυψης από το πρόγραμμα Energy Building/Certificate, μια στέγη σπασμένη σε γραμμές στο πρόγραμμα Τέκτων, θα πρέπει στα επίπεδα που παράγονται κατά το σπάσιμό της να δοθεί η παράμετρος «Επίπεδα > Θερμικό κέλυφος > Δάπεδο/ Οροφή (εντός κελύφους)» (βλ. Εικόνα 5.10).

#### 5.3.8 Στοιχεία σκίασης

Σκοπός είναι ο υπολογισμός της σκίασης από ορίζοντα, από οριζόντιους προβόλους και πλευρικές προεξοχές.

Όμορα κτίρια, οριζόντιοι πρόβολοι και πλευρικές προεξοχές εισάγονται και τροποποιούνται:

- είτε μέσω των εντολών και των παραμέτρων της οντότητας «Επίπεδο»,
- είτε μέσω των παραμέτρων της καρτέλας «Τοίχος > Θερμομόνωση τοίχου».

#### 💷 Επίπεδα - - -Γεωμετρία Εμφάνιση Φωτορεαλισμός άνω έδρας Φωτορεαλισμός κάτω έδρας Φωτορεαλισμός περιμετρικών εδρών Όλα ┍ 🔽 Υψόμετρο επιπέδου ho (m) • ? 0.00 🔽 Πάχος [m] • 2 0.15 🔽 Εξάεδρο με τραπεζα 🔽 Υψόμετρο πρώτου σημείου εξαέδρου ho1 (m) 2 0.000 • 7 2 1.000 ---Υψος στο πρώτο σημείο εξαέδρου h1 [m] ন 2 0.000 Υψόμετρο δεύτερου σημείου εξαέδρου ho2 [m] 🔽 Υψος στο δεύτερο σημείο εξαέδρου h2 (m) 2 3.000 🔽 Κατακόρυφες έδρες ? 'Oxt 🔽 Θερμικό Κέλυφος ? Δάπεδο/Οροφή (εντός κειλύφους) • Όxι Δάπεδο/Οροφή (εντός κειλύφους) Όμορα κτίρια (εκτός κειλύφους) Υπόδειγμα >> 🔽 Ενότητα 🔽 Όλες/Καμία

#### 5.3.8.1 Επίπεδα

**Εικόνα 5.10** Καθορισμός επιπέδου ως ενεργειακό στοιχείο μέσω της παραμέτρου «Επίπεδο > Γεωμετρία > Θερμικό κέλυφος».

#### Θερμικό κέλυφος

► <u>Όχι</u>

Ο όγκος του επιπέδου δεν υπολογίζεται και δεν αποθηκεύεται στο αρχείο TEK/XML. Δεν αναγνωρίζεται ως ενεργειακό στοιχείο από το πρόγραμμα Energy Building/ Certificate της CivilTech.

#### Δάπεδο/ Οροφή (εντός κελύφους)

Ο όγκος του επιπέδου υπολογίζεται και αποθηκεύεται στο αρχείο ΤΕΚ/ΧΜL. Αναγνωρίζεται ως στοιχείο επιφάνειας κάλυψης εντός ενεργειακού περιγράμματος από το πρόγραμμα Energy Building/ Certificate της CivilTech (π.χ. δάπεδα, οροφές, επίπεδα στέγης σπασμένης σε γραμμές).

#### Σκίαστρο (εκτός κελύφους)

Ο όγκος του επιπέδου υπολογίζεται και αποθηκεύεται στο αρχείο TEK/XML. Αναγνωρίζεται ως στοιχείο σκίασης εκτός ενεργειακού περιγράμματος από το πρόγραμμα Energy Building/ Certificate της CivilTech (π.χ. εξώστες, στηθαία, πλευρικές προεξοχές, αρχιτεκτονικές προεξοχές, κ.ά.).

#### Όμορα κτίρια (εκτός κελύφους)

Λαμβάνεται υπόψη η σκίαση από ορίζοντα επιπέδων που περιγράφουν τον όγκο όμορων κτιρίων.

#### <u>Παρατήρηση</u>

Στην περίπτωση **εξαέδρου**, κατά την ανάγνωση του αρχείου από το πρόγραμμα Energy Building/Certificate, αυτό εισάγεται με το μεγαλύτερο από τα υψόμετρα πρώτου και δεύτερου σημείου.

#### 5.3.8.2 Όμορα κτίρια

Απαραίτητος επίσης για την εκπόνηση της ενεργειακής μελέτης, είναι ο καθορισμός των όμορων κτιρίων.

Για να ληφθεί υπόψη η **σκίαση από ορίζοντα** αρκεί η περιγραφή, στο αρχιτεκτονικό πρόγραμμα Τέκτων, των όγκων **όμορων κτιρίων** με επίπεδα στα οποία θα δοθεί η παράμετρος «Επίπεδο > Γεωμετρία > Θερμικό κέλυφος = Όμορα κτίρια».

Στη συνέχεια ο συντελεστής σκίασης από ορίζοντα υπολογίζεται αυτόματα από το πρόγραμμα της Civiltech, Energy Building/Certificate κατά την ανάγνωση του αρχείου \*.tek.

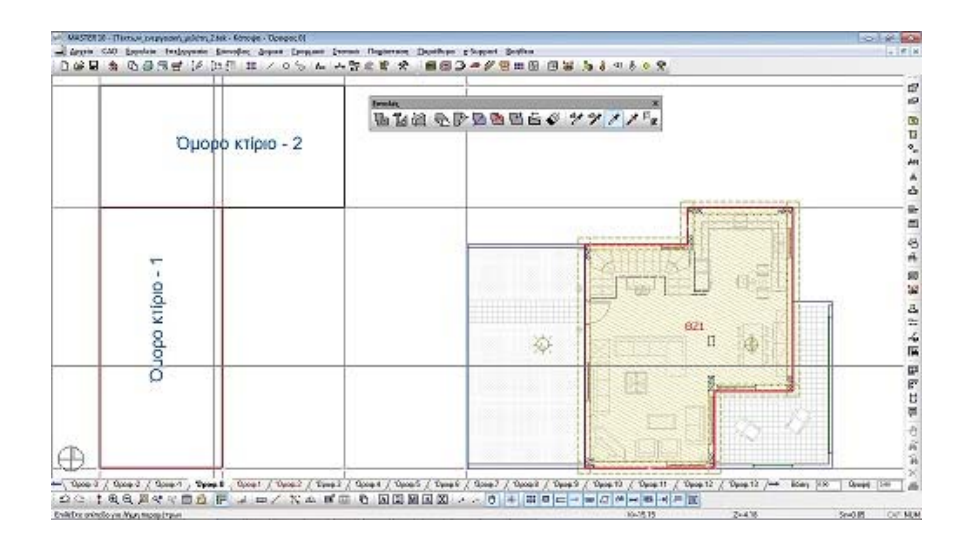

Εικόνα 5.11 Με τη χρήση των εντολών και παραμέτρων του «Επιπέδου» εισάγετε εύκολα και γρήγορα τον όγκο (το ύψος, το πλάτος και το μήκος) του γειτονικού κτιρίου. Η απόστασή του γειτονικού κτιρίου από το κτίριο το οποίο μελετάτε μπορεί να οριστεί ταχύτατα με η βοήθεια των γραμμών του «Καννάβου».

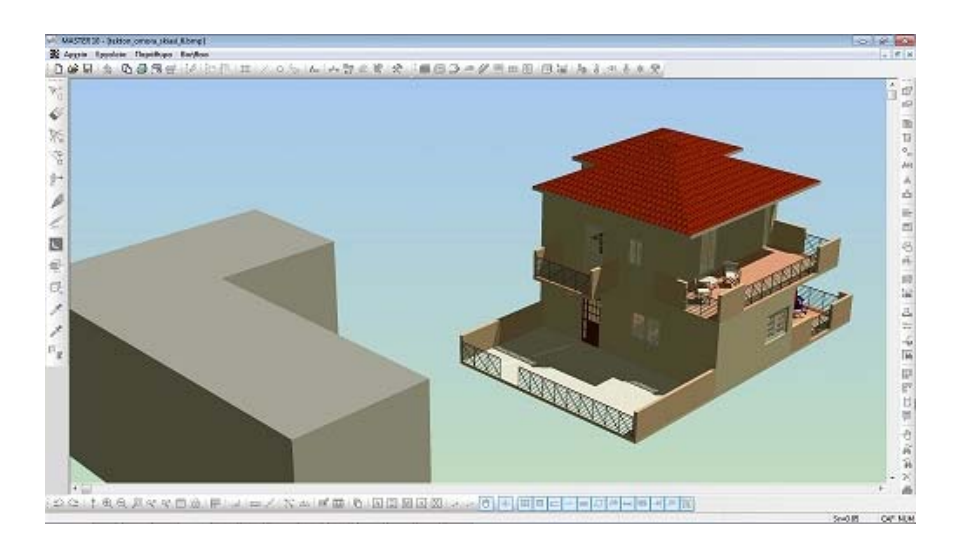

**Εικόνα 5.12** Για εποπτικό έλεγχο μπορείτε να μεταβείτε στην τρισδιάστατη στερεοσκοπική απεικόνιση (3D).

#### 5.3.8.3 Σκίαση τοίχου

Για να ληφθεί υπόψη η σκίαση από οριζόντιους προβόλους και πλευρικές προεξοχές, που δεν έχουν περιγραφεί με επίπεδα, η οντότητα «Τοίχος» έχει εφοδιαστεί με τις παρακάτω παραμέτρους:

|   | Τοίχος                                              |                    |                                  |                                       |  |  |  |
|---|-----------------------------------------------------|--------------------|----------------------------------|---------------------------------------|--|--|--|
| Г | εωμετρία   Υποστύλωμα   Εμφάνιση   Κείμενο   Μόνωση | Θερμομόνωση τοίχου | Θερμομόνωση υποστυλώματος   Τομι | ή Φωτορεαίτ 🚺                         |  |  |  |
| F | Τεχνικά χαρακτηριστικά                              |                    |                                  | <b>^</b>                              |  |  |  |
| 7 | Γωνία θέασης εμποδίων στον ορίζοντα (*)             | ?                  | 0.00                             |                                       |  |  |  |
|   | Μήκος αριστερής πλευρικής προεξοχής [m]             | ?                  | 0.00                             |                                       |  |  |  |
|   | Μήκος δεξιάς πλευρικής προεξοχής (m)                | ?                  | 1.50                             |                                       |  |  |  |
|   | Μήκος προβόλου (m)                                  | ?                  | 2.00                             |                                       |  |  |  |
|   | Μήκος τέντας [m]                                    | ?                  | 0.00                             |                                       |  |  |  |
|   | Σκίαση από περσίδες                                 | ?                  | '0×1                             | · ·                                   |  |  |  |
|   | Βάθος έδρασης [m]                                   | ?                  | 0.00                             | =                                     |  |  |  |
|   | Βάθος στέψης [m]                                    | ?                  | 0.00                             | · · · · · · · · · · · · · · · · · · · |  |  |  |
|   | Υπόδειγμα >> 🔽 Ενότητα 🔽 Όλες/Καμί                  | ία                 |                                  |                                       |  |  |  |

Εικόνα 5.13 Η καρτέλα «Θερμομόνωση τοίχου» της οντότητας «Τοίχος».

#### Γωνία θέασης εμποδίων στον ορίζοντα [°]

Είναι η γωνία που σχηματίζεται από το οριζόντιο επίπεδο που διέρχεται από το μέσο της εξεταζόμενης όψης (ή του ανοίγματος, αν πρόκειται για διαφανές άνοιγμα) και της ευθείας που ενώνει το μέσο της κατακόρυφης επιφάνειας (ή του ανοίγματος, αν πρόκειται για διαφανές άνοιγμα) με την ανώτερη παρειά του εμποδίου. Καθορίζει το συντελεστή σκίασης του ορίζοντα για καλοκαίρι και χειμώνα.

#### Μήκος αριστερής/δεξιάς πλευρικής προεξοχής

Απόσταση μετρούμενη κάθετα στην εξωτερική πλευρά του τοίχου (βλ. Σχήμα 5.5). Καθορίζει το συντελεστή σκίασης για πλευρικές προεξοχές, για καλοκαίρι και χειμώνα.

#### Μήκος προβόλου/τέντας

Απόσταση μετρούμενη κάθετα στην εξωτερική πλευρά του τοίχου (βλ. Σχήμα 5.5).

#### Σκίαση από περσίδες

Καθορίζει το συντελεστή σκίασης για προβόλους και τέντες, για καλοκαίρι και χειμώνα.

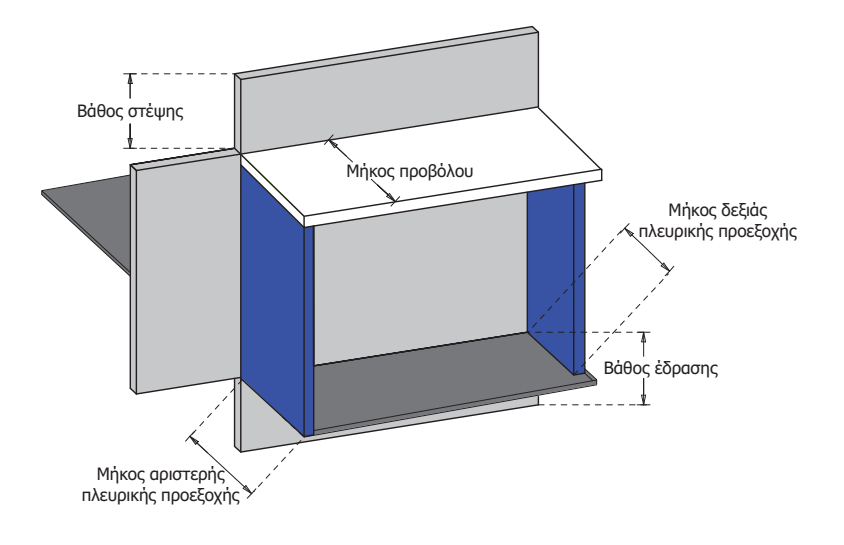

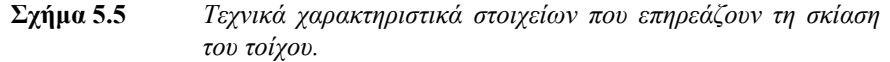

#### <u>Παρατήρηση</u>

Στοιχεία σκίασης που έχουν ληφθεί υπόψη μέσω των παραμέτρων της καρτέλας «Τοίχος > Θερμομόνωση τοίχου» (βλ. Εικόνα 5.13), και δεν έχουν περιγραφεί ως επίπεδα, δεν εμφανίζονται στην τρισδιάστατη απεικόνιση.

## 5.4 Εισαγωγή άλλων βασικών δεδομένων

#### 5.4.1 Τύπος μελέτης

Μπορείτε μέσω της παραμέτρου «Θερμική ζώνη > Γενικά > Τύπος μελέτης» (βλ. Εικόνα 5.14) να καθορίζεται αν πρόκειται για Μελέτη Ενεργειακής Απόδοσης (Μ.Ε.Α.) ή Ενεργειακή Επιθεώρηση (Ε.ΕΠ.).

Αν πρόκειται για Μελέτη Ενεργειακής Απόδοσης θα πρέπει το αρχείο .tek να ανοιχθεί από το πρόγραμμα Energy Building της CivilTech, ενώ αν πρόκειται για Μελέτη Ενεργειακής Απόδοσης από το πρόγραμμα Energy Certificate της CivilTech.

|          | 🔲 Θερμική Ζώνη 👘 🔲 💌                                    |                              |  |  |  |  |  |
|----------|---------------------------------------------------------|------------------------------|--|--|--|--|--|
| Гε       | Γενικά Κείμενο Περίγραμμα Γραμμοσκίαση Δάπεδο Οροφή Όλα |                              |  |  |  |  |  |
| F        | Χαρακτηριστικά θερμικής ζώνης                           |                              |  |  |  |  |  |
| 7        | Χαρακτηρισμός Θερμικής ζώνης                            | ? Θερμαινόμενος χώρος        |  |  |  |  |  |
| ম        | Χρήση θερμικής ζώνης                                    | 🥂 Μονοκατοικία, πολυκατοικία |  |  |  |  |  |
| •        | Τύπος αυτόματου ονόματος                                | ? BZ                         |  |  |  |  |  |
| <b>N</b> | Σταθερό όνομα θερμικής ζώνης                            | ? 8Z                         |  |  |  |  |  |
| ┍        | Κτίριο                                                  |                              |  |  |  |  |  |
|          | Ιδιότητες κτιρίου                                       | 🥐 Εκτεθειμένο 💌              |  |  |  |  |  |
|          | Χρήση κτιρίου                                           | 🥂 Μονοκατοικία               |  |  |  |  |  |
|          | Τύπος μελέτης                                           | 🥂 Μελέτη (Μ.Ε.Α.)            |  |  |  |  |  |
|          | Υπόδειγμα >> 🔽 Ενότητα 🔽 Όλες/Καμία                     |                              |  |  |  |  |  |

#### 5.4.2 Γενικά χαρακτηριστικά κτιρίου

Εικόνα 5.14 Η καρτέλα «Γενικά» της οντότητας «Θερμική ζώνη».

#### Ιδιότητες κτιρίου

#### Εκτεθειμένο

Κτίριο που βρίσκεται σε περιοχή με χαμηλούς όγκους και δεν περιορίζεται από άλλα στοιχεία γύρω του (π.χ. στην ύπαιθρο, περιοχές με χαμηλή βλάστηση, κοκ.)

#### Ενδιάμεσο

Κτίριο που περιστοιχίζεται από μέτριους όγκους όχι ιδιαίτερα πυκνά τοποθετημένους (π.χ. δόμηση προαστίων, φύτευση με αραιά τοποθετημένα δέντρα, κοκ.)

#### Προστατευμένο

Κτίριο που περιστοιχίζεται από όγκους ίδιου ή μεγαλύτερου μεγέθους και πυκνά τοποθετημένους (πχ. αστικό κέντρο με πυκνή δόμηση, δασική περιοχή, φύτευση με ψηλά και πυκνά τοποθετημένα δέντρα, κοκ.).

#### Χρήση κτιρίου

Μέσω αυτής της παραμέτρου καθορίζονται, στα πλαίσια του ΚΕΝΑΚ, οι βασικές και οι επιμέρους κατηγορίες (χρήσεις) των κτιρίων, στις οποίες εντάσσεται το υπό μελέτη κτίριο και βάσει των οποίων επιλέγονται οι συνθήκες λειτουργίας αυτού, προκειμένου να εξεταστεί η ενεργειακή του απόδοση (Πίνακας 1.5, T.O.T.E.E. 20701-1/2010).

#### 5.4.3 Προσανατολισμός κτιρίου

Χρησιμοποιώντας την εντολή «Καθορισμός βορρά» Της οντότητας «Ηλιασμός» μπορείτε να καθορίσετε τον προσανατολισμό του κτιρίου.

Η παράμετρος «Ηλιασμός > Γενικά > Αυτόματος υπολογισμός θέσης» πρέπει να έχει την τιμή «Ναι».

| 💷 Ηλιασμός                    |            |              |             |            |
|-------------------------------|------------|--------------|-------------|------------|
| Γενικά Θέση κτιρίου Ολα       |            |              |             |            |
| Нлюс                          |            | ? Ναι        |             | <u>^</u>   |
| Ενταση ηλίου                  |            | ? 0.700      |             | -          |
| Χρώμα φωτός Ήλιου             |            | 2 1          | 255/255/255 |            |
| Αυτόματος υπολογισμός θέσης   |            | <u>?</u> Ναι |             |            |
|                               |            |              |             |            |
| Ημερομηνία                    |            | ? 1-5-2007   |             |            |
| Ωρα                           |            | ? 14:26      |             |            |
|                               |            |              |             |            |
| Ύψος Ήλιου (*)                |            | ? 54.28      |             |            |
| Αζιμούθιο Ήλιου [*]           |            | 238.60       |             |            |
|                               |            |              |             |            |
| Ένταση φωτισμού περιβάλλοντος |            | 2 0.300      |             | <u> </u>   |
| Χρώμα φωτισμού περιβάλλοντος  |            | ? 🕅          | 255/255/190 | <b>•</b> • |
| Υπόδειγμα >> 🔲 Ενότητα        | Ολες/Καμία |              |             |            |

Εικόνα 5.15 Η καρτέλα «Γενικά» της οντότητας «Ηλιασμός».

Κατά την εισαγωγή του αρχείου σας στο πρόγραμμα πρόγραμμα Energy Building/Certificate, της Civiltech αυτό θα έρθει με το σωστό προσανατολισμό (έτσι ακριβώς όπως έχει ορισθεί στον Τέκτονα).

## 5.5 Περιγραφή θερμογεφυρών

#### 5.5.1 Τι είναι οι θερμογέφυρες;

Θερμογέφυρες ονομάζονται οι θέσεις στο κέλυφος ενός κτιρίου στις οποίες εμφανίζεται, σε σχέση με τις γειτονικές τους, διαφοροποίηση στη θερμική αντίσταση των δομικών στοιχείων.

Οι θερμικές απώλειες κατά μήκος μιας θερμογέφυρας υπολογίζονται από το γινόμενο:

Ψ\*L

όπου

- Ψ (W/(mK) ο συντελεστής γραμμικής θερμοπερατότητας, που εξαρτάται από τον τύπο της θερμογέφυρας. Στους Πίνακες 16α-16λ του Τ.Ο.Τ.Ε.Ε. 20701-2/2010 παρουσιάζονται οι πλέον συνήθεις περιπτώσεις θερμογεφυρών.
- L (m) το συνολικό μήκος της θερμογέφυρας που αναπτύσσεται στο περίβλημα του κτιρίου

#### 5.5.2 Θερμογέφυρες τοίχων

Από τις δύο αναπτυσσόμενες λίστες του παραθύρου τύπου επιλογής θερμογέφυρας που ανοίγει κάνοντας κλικ στις παραμέτρους της καρτέλας «Τοίχος > Θερμομόνωση τοίχου» (βλ. Εικόνα 5.16) μπορείτε να επιλέξετε τον τύπο της θερμογέφυρας.

| 🔳 Τοίχος                                           |                        |          |                   |                 |                 | 83       |      |        |
|----------------------------------------------------|------------------------|----------|-------------------|-----------------|-----------------|----------|------|--------|
| Γεωμετρία   Υποστύλωμα   Εμφάνιση   Κείμ           | ενο Μόνωση Θερμομόνωση | τοίχου   | θερμομόνωση υπο   | τυλώματος   Τομ | ή   Φωτορεαλ    | • •      |      |        |
| Οριζόντιες θερμογέφυρες οροφής                     |                        |          |                   |                 |                 | <b>^</b> |      |        |
| Βερμογέφυρα οροφής σε εσοχή                        |                        | ?        |                   | _               |                 |          |      |        |
| Βερμογέφυρα δώματος/οροφής σε προε                 | ίοχή                   | ? .      | Δ-31, Ψ=0,45 W/(m | k]              |                 | _        |      |        |
| 🔽 Οριζόντιες θερμογέφυρες δαπέδου                  |                        |          | 🔳 Τοίχος: Θερμ    | ιογέφυρα δώματ  | ος/οροφής σε    | προεξοχή |      | ×      |
| 🔽 Θερμογέφυρα δαπέδου σε εσοχή                     |                        | ?        | Θερμογέφυρες δ    | δώματος/ορο 🔻   | Δ-31, Ψ=0,45 W. | /(mk) 💌  | ·    |        |
| Βερμογέφυρα δαπέδου εδραζόμενου στο                | έδαφος                 | ?        | A-25              | Δ-26            | A-27            | A-28     | A-29 | ■ Δ-30 |
| Βερμογέφυρα δαπέδου σε προεξοχή / δαι              | πέδου επάνω από πυλωτή | ?        |                   |                 |                 | M        | M    | M      |
| <ul> <li>Βερμογέφυρα ενδιάμεσου δαπέδου</li> </ul> |                        | 2.       |                   | 0.60            | 0.00            | 0.10     | 0.15 | 0.40   |
| Οριζόντιες θερμογέφυρες ενδιάμει                   | σες                    | -        |                   |                 | 0,00            | 0,10     | 0,13 | 0,40   |
| Βερμογέφυρα περιδέσμου ενίσχυσης 'σεν              | νάζ'                   | 21       | A-31              | Δ-32            | <u></u>         | Δ-34     | Δ-35 | Δ-36   |
| 1η κατακόρυφη θερμογέφυρα                          |                        |          |                   | м               | M               | M        | - M  | м      |
| Βερμογέφυρα ενώσεων δομικών στοιχείο               | 94                     | <u> </u> | 0,45              | 0,65            | 1,05            | 0,60     | 0,95 | 0,55   |
| 2η κατακόρυφη θερμογέφυρα                          |                        | 01       |                   |                 |                 |          |      |        |
| Βερμογέφυρα ενώσεων δομικών στοιχείο               | 94                     | <u> </u> |                   | or              | 422             |          | 1    |        |
| Υπόδειγμα>> 🔽 Ενότητα                              | 🔽 "Ολες/Καμία          |          |                   | N               | Απητιγές        |          |      |        |
|                                                    |                        |          |                   |                 |                 |          |      |        |

**Εικόνα 5.16** Η καρτέλα «Θερμομόνωση τοίχου» της οντότητας «Τοίχος» και το παράθυρο επιλογής τύπου θερμογέφυρας.

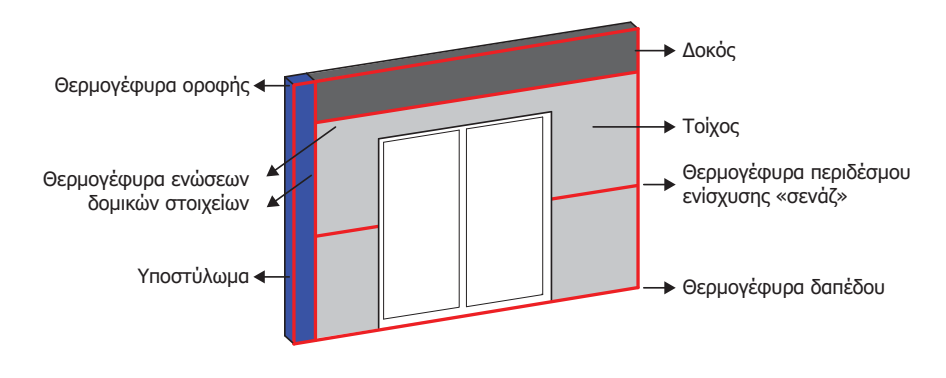

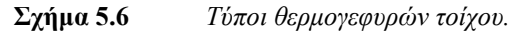

#### 5.5.2.1 Οριζόντιες θερμόγεφυρες

Οι οριζόντιες θερμογέφυρες εντοπίζονται στις τομές του κτιρίου και δεδομένου ότι η κύρια διάστασή τους αναπτύσσεται κατά μήκος των δομικών στοιχείων, το μήκος τους μετράται με βάση τα σχέδια των κατόψεων.

Οι παρακάτω κατηγορίες οριζόντιων θερμογεφυρών μπορούν να ορισθούν μέσω των αντίστοιχων παραμέτρων στην καρτέλα «Θερμομόνωση τοίχου»:

- Θερμογέφυρες οροφής σε εσοχή
- Θερμογέφυρες δώματος/οροφής σε προεξοχή
- Θερμογέφυρες δαπέδου σε εσοχή

- Θερμογέφυρες δαπέδου εδραζόμενου στο έδαφος
- Θερμογέφυρες δαπέδου σε προεξοχή/δαπέδου επάνω από πυλωτή
- Θερμογέφυρες ενδιάμεσου δαπέδου
- Θερμογέφυρες περιδέσμου ενίσχυσης "σενάζ"

#### 5.5.2.2 Κατακόρυφες θερμόγεφυρες

Οι κατακόρυφες θερμογέφυρες εντοπίζονται στις κατόψεις του κτιρίου και δεδομένου ότι η κύρια διάστασή τους αναπτύσσεται καθ' ύψος, το μήκος τους μετράται με βάση τα σχέδια των τομών.

Οι παρακάτω κατηγορίες κατακόρυφων θερμογεφυρών μπορούν να ορισθούν μέσω της αντίστοιχης παραμέτρου στην καρτέλα «Θερμομόνωση τοίχου»:

Θερμογέφυρες ενώσεων δομικών στοιχείων

#### <u>Παρατήρηση</u>

Θερμογέφυρα εισάγεται μόνο μία φορά σε κάθε κόμβο! Π.χ. κατακόρυφη θερμογέφυρα ενώσεων δομικών στοιχείων δίνεται είτε στο υποστύλωμα είτε στον τοίχο.

#### 5.5.3 Θερμογέφυρες υποστυλωμάτων

Από τις δύο αναπτυσσόμενες λίστες του παραθύρου τύπου επιλογής θερμογέφυρας που ανοίγει κάνοντας κλικ στις παραμέτρους της καρτέλας «Τοίχος > Θερμομόνωση υποστυλώματος» (βλ. Εικόνα 5.17) μπορείτε να επιλέξετε τον τύπο της θερμογέφυρας.

|    | Τοίχος                                                                   |                                                      |
|----|--------------------------------------------------------------------------|------------------------------------------------------|
| ÌF | εωμετρία   Υποστύλωμα   Εμφάνιση   Κείμενο   Μόνωση   Θερμομόνωση τοίχου | Βερμομόνωση υποστυλώματος Τομή   Φωτορεαλ            |
| F  | 1η κατακόρυφη θερμογέφυρα                                                |                                                      |
| 7  | Βερμογέφυρα ενώσεων δομικών στοιχείων ?                                  |                                                      |
| 7  | θερμογέφυρα εξωτερικής γωνίας 🤶 🤶                                        | EEF-14, Ψ=0,15 W/(mk)                                |
| 지  | θερμογέφυρα εσωτερικής γωνίας 🤶                                          | 🔳 Τοίχος: Θερμογέφυρα εξωτερικής γωνίας              |
| F  | 2η κατακόρυφη θερμογέφυρα                                                | Βερμογέφυρες εξωτερικής γ ▼ ΕΞΓ-14, Ψ=0,15 W /(mk) ▼ |
| 9  | Θερμογέφυρα ενώσεων δομικών στοιχείων                                    | EZF-13 EZF-14 EZF-15 EZF-16 EZF-17 EZF-18            |
|    | Θερμογέφυρα εξωτερικής γωνίας 🥂                                          |                                                      |
|    | θερμογέφυρα εσωτερικής γωνίας                                            |                                                      |
| Г  | Υπόδειγμα>> 🔽 Ενότητα 🔽 Όλες/Καμία                                       |                                                      |
| -  |                                                                          |                                                      |
|    |                                                                          | M M M M M                                            |
|    |                                                                          |                                                      |
|    |                                                                          |                                                      |
|    |                                                                          | << OK Ailiayés >>                                    |

**Εικόνα 5.17** Η καρτέλα «Θερμομόνωση υποστυλώματος» της οντότητας «Τοίχος» και το παράθυρο επιλογής τύπου θερμογέφυρας.

#### 5.5.3.1 Κατακόρυφες θερμόγεφυρες

Οι παρακάτω κατηγορίες θερμογεφυρών μπορούν να ορισθούν μέσω των αντίστοιχων παραμέτρων στην καρτέλα «Θερμομόνωση υποστυλώματος»:

- Θερμογέφυρες ενώσεων δομικών στοιχείων
- Θερμογέφυρες εξωτερικής γωνίας
- Θερμογέφυρες εσωτερικής γωνίας

#### 5.5.4 Θερμογέφυρες ανοιγμάτων

Οι θερμογέφυρες κουφωμάτων εντοπίζονται στις θέσεις συναρμογής των κουφωμάτων με τα συμπαγή δομικά στοιχεία. Το μήκος τους μετράται με βάση τις διαστάσεις των ανοιγμάτων.

Από τις δύο αναπτυσσόμενες λίστες του παραθύρου τύπου επιλογής θερμογέφυρας που ανοίγει κάνοντας κλικ στις παραμέτρους της καρτέλας «Άνοιγμα > Θερμομόνωση ανοίγματος» (βλ. Εικόνα 5.18) μπορείτε να επιλέξετε τον τύπο της θερμογέφυρας.

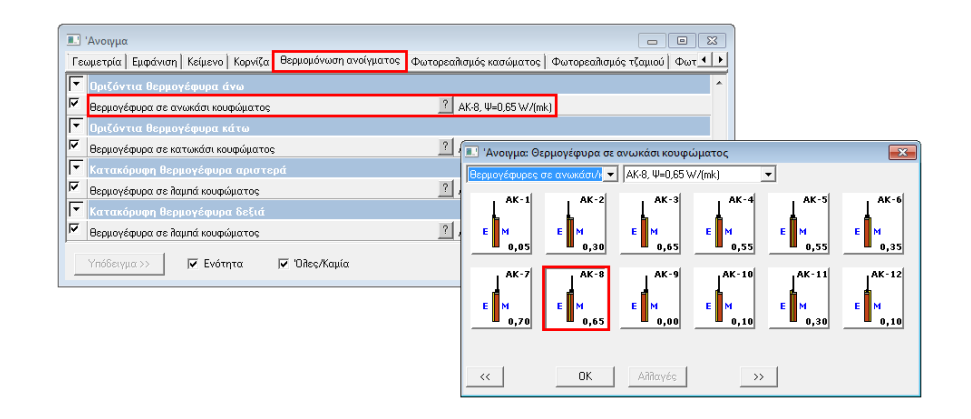

**Εικόνα 5.18** Η καρτέλα «Θερμομόνωση ανοίγματος» της οντότητας «Άνοιγμα» και το παράθυρο επιλογής τύπου θερμογέφυρας.

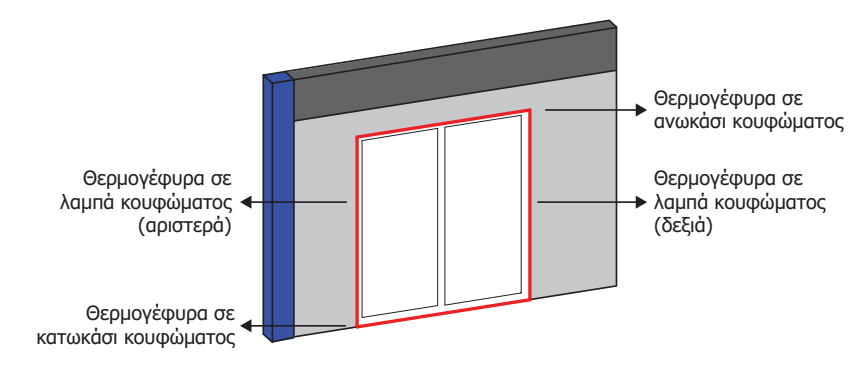

Σχήμα 5.7 Τύποι θερμογεφυρών ανοίγματος.

Κατηγορίες θερμογεφυρών που ορίζονται μέσω των αντίστοιχων παραμέτρων στην καρτέλα «Θερμομόνωση ανοίγματος»:

#### 5.5.4.1 Οριζόντιες θερμογέφυρες

Οι παρακάτω κατηγορίες οριζόντιων θερμογεφυρών μπορούν να ορισθούν μέσω των αντίστοιχων παραμέτρων στην καρτέλα «Θερμομόνωση ανοίγματος»:

Θερμογέφυρες σε ανωκάσι/κατωκάσι κουφώματος

#### 5.5.4.2 Κατακόρυφες θερμογέφυρες

Οι παρακάτω κατηγορίες κατακόρυφων θερμογεφυρών μπορούν να ορισθούν μέσω των αντίστοιχων παραμέτρων στην καρτέλα «Θερμομόνωση ανοίγματος»:

Θερμογέφυρες σε λαμπά κουφώματος

## 5.6 Περιγραφή θερμικών ζωνών

## 5.6.1 Τἱ εἰναι οι θερμικἑς ζώνες;

Οι θερμικές ζώνες είναι χώροι με παρόμοια χρήση, ίδιο προφίλ λειτουργίας και κοινά ενδεχομένως ηλεκτρομηχανολογικά συστήματα. Ο χωρισμός του κτιρίου σε θερμικές ζώνες γίνεται για την εκτίμηση της **ενεργειακής απόδοσής** του.

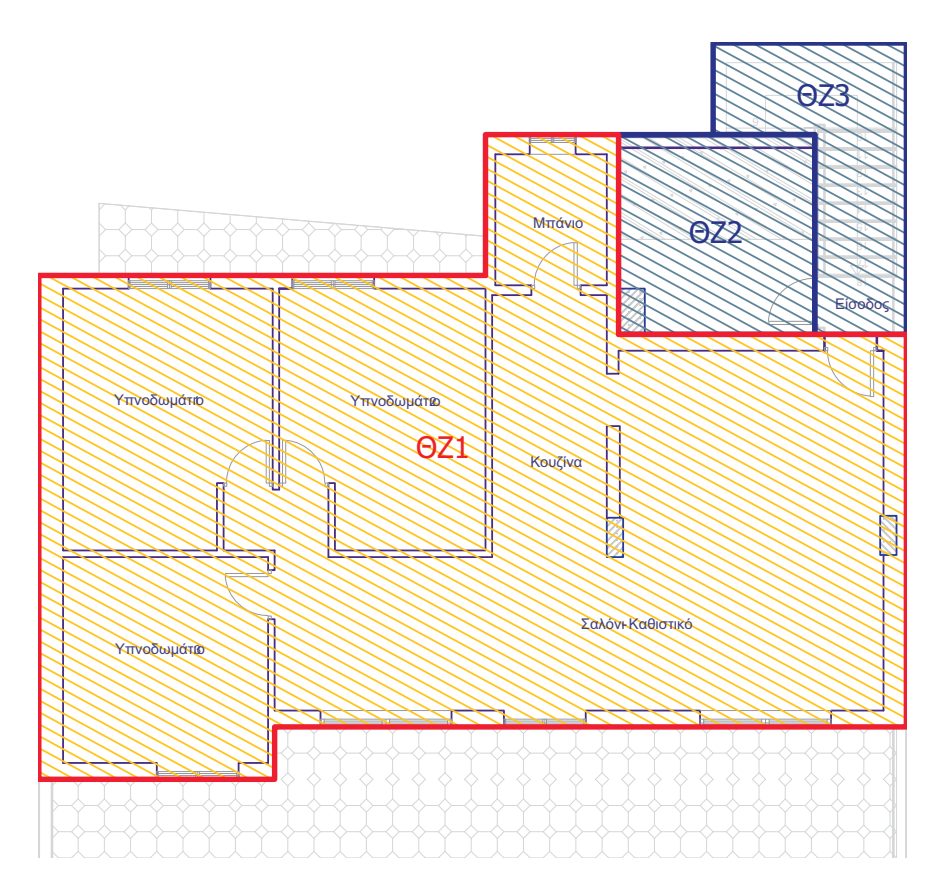

Σχήμα 5.8 Καθορισμός 3 διαφορετικών θερμικών ζωνών. Κλιμακοστάσιο και Μηχανοστάσιο: Μη θερμαινόμενοι χώροι – Υπόλοιπα δωμάτια: Θερμαινόμενοι χώροι

#### Παρατηρήσεις

- Τμήματα του κτιρίου με όγκο μικρότερο από το 10% του συνολικού όγκου του κτιρίου εξετάζονται ενταγμένα σε άλλες θερμικές ζώνες, κατά το δυνατόν παρόμοιες, ακόμη και αν η λειτουργία τους δικαιολογεί τη θεώρησή τους ως ανεξάρτητων ζωνών.
- Δομικά στοιχεία που ανήκουν σε ανοιχτούς ημιυπαίθριους χώρους δεν συμμετέχουν στο ισοζύγιο θερμικών απωλειών, οπότε δεν απαιτείται να περιλαμβάνονται σε κάποια θερμική ζώνη.

Η θερμική ζώνη είναι ένα συμπαγές στερεό και ανήκει στα δομικά στοιχεία του προγράμματος. Ο όγκος της και η θέση της στο χώρο ορίζονται από τα στοιχεία του ορόφου (ύψος και υψόμετρο τοίχων που περικλείονται σε αυτή) στον οποίο ανήκει.

#### 5.6.2 Εισαγωγή θερμικών ζωνών στο Τέκτων - ΚΕΝΑΚ

Για να ενεργοποιήσετε την κατάσταση εισαγωγής θερμικής ζώνης, κάνετε κλικ στο πλήκτρο της εργαλειογραμμής «Αρχιτεκτονικά». Θα δείτε στην αριστερή πλευρά της οθόνης να εμφανίζονται οι εντολές της θερμικής ζώνης (βλ. Εικόνα 5.19).

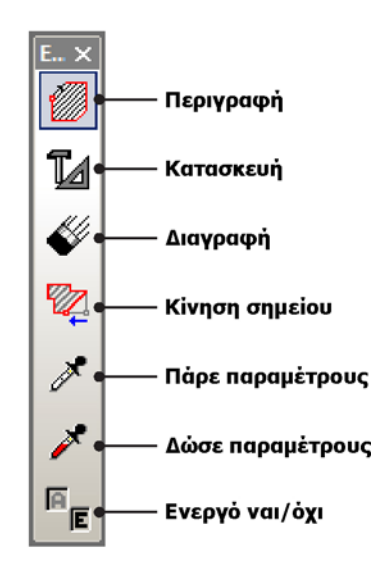

Εικόνα 5.19 Οι εντολές της οντότητας «Θερμική ζώνη».

Εισάγετε τις επιθυμητές παραμέτρους στο παράθυρο των παραμέτρων της θερμικής ζώνης:

|                                                                   | 🔲 Θερμική Ζώνη 👘 🗖 🗖                |                              |          |  |  |  |  |
|-------------------------------------------------------------------|-------------------------------------|------------------------------|----------|--|--|--|--|
| Γενικά Κείμενο   Περίγραμμα   Γραμμοσκίαση   Δάπεδο   Οροφή   Όλα |                                     |                              |          |  |  |  |  |
| ┍                                                                 | Χαρακτηριστικά θερμικής ζώνης       |                              |          |  |  |  |  |
| <b>N</b>                                                          | Χαρακτηρισμός θερμικής ζώνης        |                              | -        |  |  |  |  |
| <b>v</b>                                                          | Χρήση θερμικής ζώνης                | 🥂 Μονοκατοικία, πολυκατοικία | -        |  |  |  |  |
| <b>N</b>                                                          | Τύπος αυτόματου ονόματος            | <u>?</u> 8Z                  | <b>_</b> |  |  |  |  |
| <b>N</b>                                                          | Σταθερό όνομα θερμικής ζώνης        | ? BZ                         |          |  |  |  |  |
| ┍                                                                 | Κτίριο                              |                              |          |  |  |  |  |
|                                                                   | Ιδιότητες κτιρίου                   | Εκτεθειμένο                  | <b>_</b> |  |  |  |  |
|                                                                   | Χρήση κτιρίου                       | Μονοκατοικία                 | <u> </u> |  |  |  |  |
|                                                                   | Τύπος μελέτης                       | 🥂 Μελέτη (Μ.Ε.Α.)            | ⊡        |  |  |  |  |
|                                                                   | Υπόδειγμα >> 🔽 Ενότητα 🔽 Όλες/Καμία |                              |          |  |  |  |  |

Εικόνα 5.20 Η καρτέλα «Γενικά» της οντότητας «Θερμική ζώνη».

#### Χαρακτηρισμός θερμικής ζώνης

Θερμαινόμενος χώρος

Ή θερμική ζώνη.

Μη θερμαινόμενος χώρος

Ενεργειακά αδρανής χώρος, χωρίς απαιτήσεις για θέρμανση, ψύξη και αερισμό, (π.χ. υπόγεια, σοφίτες) που γειτνιάζει και έχει θερμική σύζευξη με κάποιο θερμαινόμενο χώρο.

Ηλιακός χώρος

Π.χ. αίθρια.

#### <u>Παρατήρηση</u>

Στους μη θερμαινόμενους χώρους ενός κτιρίου δεν συμπεριλαμβάνονται μη θερμαινόμενοι χώροι κύριας χρήσης (π.χ. χώροι στάθμευσης, αποθήκες καταστημάτων, κ.ά.), για τους οποίους προβλέπεται η υπαγωγή τους στο κτίριο ως θερμικών ζωνών με την αντίστοιχη χρήση (όταν ο όγκος τους είναι τουλάχιστον το 10% του συνολικού όγκου του κτιρίου).

#### Χρήση θερμικής ζώνης

Μέσω της παραμέτρου καθορίζεται, στα πλαίσια του ΚΕΝΑΚ, η κατηγορία (χρήση) της θερμικής ζώνης (Πίνακας 2.1, Τ.Ο.Τ.Ε.Ε. 20701-1/2010).

#### <u>Παρατηρήσεις</u>

- Για να εμφανίζονται στην κάτοψη οι θερμικές ζώνες, πρέπει να είναι ενεργοποιημένη η επιλογή «Διαφανή > Δομικά > Θερμική ζώνη» (βλ. Εικόνα 5.21).
- Για να εμφανίζονται οι γραμμοσκιάσεις των θερμικών ζωνών, πρέπει να είναι ενεργοποιημένη η επιλογή «Διαφανή > Δομικά > Γραμμοσκίαση θερμικής ζώνης» (βλ. Εικόνα 5.22).

| 🔳 Διαφανή 🥢                                     |  |  |  |  |
|-------------------------------------------------|--|--|--|--|
| Δομικά Ονόματα   Γραμμικά   Στατικά   Στατικά 💶 |  |  |  |  |
| 🔽 Τοίχοι                                        |  |  |  |  |
| 🔲 Μονώσεις                                      |  |  |  |  |
| 🔽 Υποστυλώματα                                  |  |  |  |  |
| 🔽 Γραμ/σεις Υποστ.                              |  |  |  |  |
| 🔽 Ανοίγματα                                     |  |  |  |  |
| 🔽 Στέγες                                        |  |  |  |  |
| 🔽 Επίπεδα                                       |  |  |  |  |
| 🔽 Μοντέλα σκάλας                                |  |  |  |  |
| 🔲 Προσανατολισμός τοίχων                        |  |  |  |  |
| 🗖 Γραμμοσκίαση τοίχου                           |  |  |  |  |
| 🔽 Τοπογραφικό                                   |  |  |  |  |
| 🔽 Πολύγωνα                                      |  |  |  |  |
| 🔲 Γραμμοσκίαση πολυγώνου τοπογραφικού           |  |  |  |  |
| 🔽 Θερμική ζώνη                                  |  |  |  |  |
| 🗖 Γραμμοσκίαση θερμικής ζώνης                   |  |  |  |  |
| 🔽 Δομικά                                        |  |  |  |  |
| 🔽 Όλα/Κανένα                                    |  |  |  |  |

**Εικόνα 5.21** *Μεηυ επιλογών που εμφανίζεται με δεξί κλικ στην επιφάνεια σχεδίασης.* 

| 🔲 Θερμική Ζώνη 👘 💌 💌                                    |                                     |   |             |          |  |  |
|---------------------------------------------------------|-------------------------------------|---|-------------|----------|--|--|
| Γενικά Κείμενο Περίγραμμα Γραμμοσκίαση Δάπεδο Οροφή Όλα |                                     |   |             |          |  |  |
| F                                                       | Γραμμοσκίαση θερμικής ζώνης         |   |             |          |  |  |
| ম                                                       | Γραμμοσκίαση ορατή                  | ? | Ναι         |          |  |  |
| 7                                                       | Χρώμα γραμμοσκίασης                 | ? | 255/196/26  | <u> </u> |  |  |
| <b>V</b>                                                | Πένα γραμμοσκίασης                  | ? | 1           | <u> </u> |  |  |
| <b>N</b>                                                | Τύπος γραμμοσκίασης                 | ? | ANSI-31     | ⊡        |  |  |
| <b>N</b>                                                | Συντελεστής μεγέθους Χ              | ? | 0.0500      | ⊡        |  |  |
| <b>N</b>                                                | Συντελεστής μεγέθους Ζ              | ? | 0.0500      | ⊡        |  |  |
| <b>V</b>                                                | Túnos RASTER                        | ? | 10%         | <u> </u> |  |  |
| 9                                                       | Φόντο RASTER                        | 2 | 255/255/255 | <u> </u> |  |  |
| <b>N</b>                                                | Πένα φόντου RASTER                  | ? | 1           | <u> </u> |  |  |
|                                                         | Υπόδειγμα >> 🔽 Ενότητα 🔽 Όλες/Καμία |   |             |          |  |  |

Εικόνα 5.22 Η καρτέλα «Γραμμοσκίαση» της οντότητας «Θερμική ζώνη».

|                                                         | 🔲 Θερμική Ζώνη 👘 💷 💌                |              |                    |  |  |  |  |  |
|---------------------------------------------------------|-------------------------------------|--------------|--------------------|--|--|--|--|--|
| Γενικά Κείμενο Περίγραμμα Γραμμοσκίαση Δάπεδο Οροφή Όλα |                                     |              |                    |  |  |  |  |  |
| ┍                                                       | Περίγραμμα θερμικής ζώνης           |              |                    |  |  |  |  |  |
| <b>N</b>                                                | Ζώνη ορατή                          | Ναι          |                    |  |  |  |  |  |
| 9                                                       | Χρώμα κάτοψης                       | ?            | 229/48/31 🗾        |  |  |  |  |  |
| <b>N</b>                                                | Πένα                                | ? 2          | <u> </u>           |  |  |  |  |  |
| <b>N</b>                                                | Τύπος γραμμής                       | ?            | Συνεχής 💽          |  |  |  |  |  |
| <b>N</b>                                                | Πάχος γραμμής οθόνης                | ? 2          | <u> </u>           |  |  |  |  |  |
| <b>N</b>                                                | Πυκνότητα γραμμής                   | ? 1.000      | •                  |  |  |  |  |  |
| <b>N</b>                                                | Μήκος ορατό                         | <u>?</u> Ναι |                    |  |  |  |  |  |
| <b>N</b>                                                | Δεκαδικά ψηφία                      | ? 2          | <u>-</u>           |  |  |  |  |  |
| ┍                                                       | Περίγραμμα ζώνης ανίχνευσης         |              |                    |  |  |  |  |  |
| <b>N</b>                                                | Ζώνη ανίχνευσης ορατή               | <u>?</u> Ναι |                    |  |  |  |  |  |
| <b>N</b>                                                | Χρώμα κάτοψης                       | ? 🖉          | 17/163/144 💽       |  |  |  |  |  |
| <b>N</b>                                                | Πένα                                | ? 1          | •                  |  |  |  |  |  |
| <b>N</b>                                                | Τύπος γραμμής                       | ?            | - Κρυμμένη αραιή 💽 |  |  |  |  |  |
| <b>N</b>                                                | Πάχος γραμμής οθόνης                | ? 2          | <u>-</u>           |  |  |  |  |  |
| <b>N</b>                                                | Πυκνότητα γραμμής                   | ? 1.750      | <b>•</b>           |  |  |  |  |  |
| <b>N</b>                                                | Προέκταση ζώνης ανίχνευσης [m]      | ? 0.25       |                    |  |  |  |  |  |
| <b>N</b>                                                | Ποσοστό ανίχνευσης τοίχου [%]       | 2 80.00      |                    |  |  |  |  |  |
|                                                         | Υπόδειγμα >> 🔽 Ενότητα 🔽 Όλες/Καμία |              |                    |  |  |  |  |  |

Εικόνα 5.23 Η καρτέλα «Περίγραμμα» της οντότητας «Θερμική ζώνη».

#### Ζώνη ορατή

► <u>Ναι</u> / Όχι

Αν ενεργοποιήσετε την παράμετρο αυτή, οι θερμικές ζώνες θα εμφανίζονται στην κάτοψη.

#### Ζώνη ανίχνευσης ορατή

Η ζώνη ανίχνευσης είναι η περιοχή μέσα στην οποία ανιχνεύονται οι οντότητες που θεωρούμε ότι περιέχονται στη θερμική ζώνη (βλ. Σχήμα 5.9).

► <u>Ναι</u> / Όχι

Αν ενεργοποιήσετε την παράμετρο αυτή, οι ζώνες ανίχνευσης θα εμφανίζονται στην κάτοψη.

#### Προἑκταση ζώνης ανίχνευσης

▶ 0.25m

Η απόσταση εκατέρωθεν του περιγράμματος της θερμικής ζώνης μέσα στην οποία ανιχνεύονται οι οντότητες (τοίχοι, ανοίγματα), οι οποίες θα θεωρηθεί ότι ανήκουν σε αυτή.

#### Ποσοστό ανίχνευσης τοίχου

▶ 80.00%

Μέσω της παραμέτρου αυτής μπορείτε να επιλέξετε ποιοί τοίχοι θα θεωρείται ότι βρίσκονται μέσα στη θερμική ζώνη.

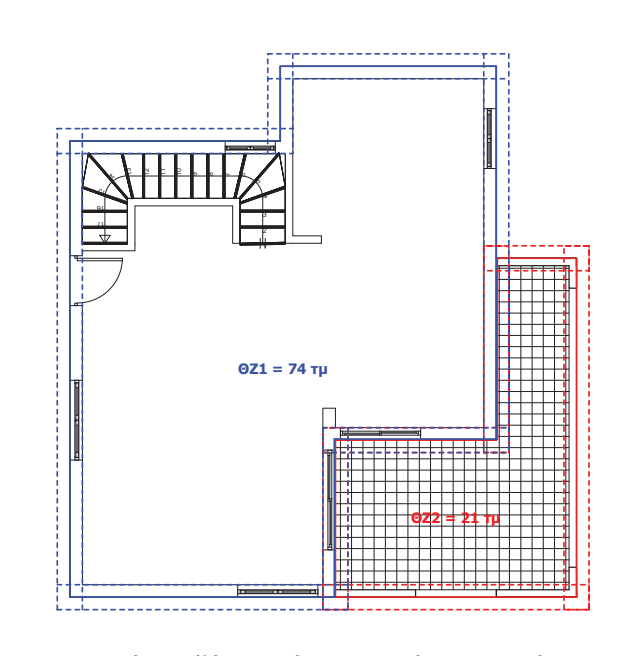

Σχήμα 5.9

Εμφάνιση ζώνης ανίχνευσης τοίχου στην κάτοψη.

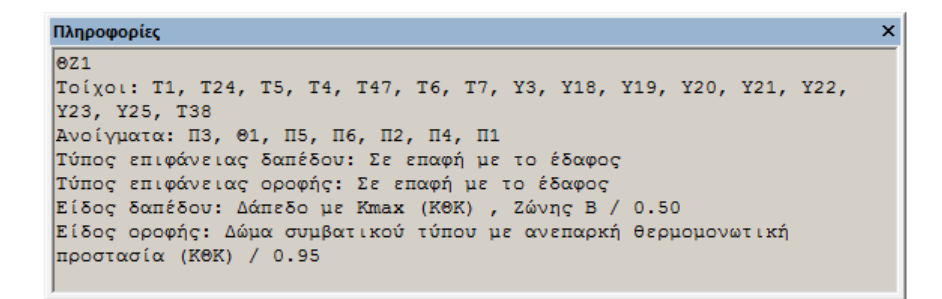

Εικόνα 5.24 Αναγράφονται στη γραμμή πληροφοριών οι τοίχοι και τα ανοίγματα, που ανήκουν στη θερμική ζώνη από την οποία έχουμε πάρει παραμέτρους, καθώς επίσης και ο τύπος και το είδος του δαπέδου και της οροφής της θερμικής ζώνης.

#### <u>Παρατηρήσεις</u>

- Ένα στοιχείο μπορεί να ανήκει σε περισσότερες από μία θερμικές ζώνες.
- Επιλέγοντας μια θερμική ζώνη φωτίζονται όλοι οι τοίχοι που ανήκουν σε αυτή.
- Αν τμήμα τουλάχιστον 80% (προεπιλεγμένη τιμή) της μιας εκ των τεσσάρων πλευρών του τοίχου περιέχεται στο ορθογώνιο που σχηματίζεται από το περίγραμμα της ζώνης ανίχνευσης της θερμικής ζώνης, τότε ο τοίχος θεωρείται ότι είναι μέσα στη θερμική ζώνη.
- Η μέγιστη τιμή που μπορεί να λάβει η παράμετρος «Θερμική ζώνη > Περίγραμμα > Ποσοστό ανίχνευσης τοίχου» έτσι ώστε ο τοίχος να συμπεριλαμβάνεται στη θερμική ζώνη είναι:

Ποσοστό ανίχνευσης τοίχου [%] = <u>Μήκος τοίχου εντός Θ.Ζ. [m] + Προέκταση ζώνης ανίχνευσης [m]</u> Συνολικό μήκος τοίχου [m]

- Εσωτερικοί τοίχοι εισάγονται στο Enegy Building/ Certificate κατά την ανάγνωση του αρχείου .tek MONO αν βρίσκονται μεταξύ δύο διαφορετικών θερμικών ζωνών.
- Πρέπει να γίνει εισαγωγή θερμικής ζώνης στις κορυφές του περιγράμματος της στέγης.

Η εισαγωγή και επεξεργασία των θερμικών ζωνών γίνεται χρησιμοποιώντας τις εντολές της εργαλειοθήκης της οντότητας «Θερμικής ζώνη» («Περιγραφή»

🧾, «Κατασκευή» 🔟, «Κίνηση σημείου» 🌠 <sub>κτλ.).</sub>

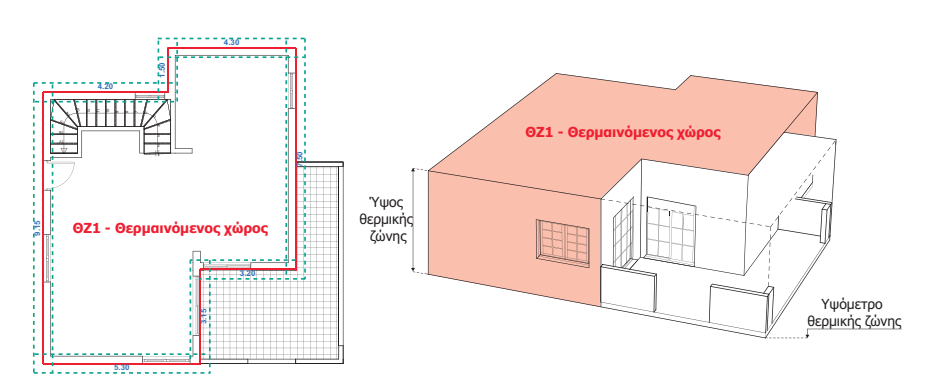

Σχήμα 5.10 Εμφάνιση θερμικών ζωνών στην κάτοψη και στο χώρο. Δεν απαιτείται εισαγωγή θερμικών ζωνών στα μπαλκόνια (ανοιχτοί ημιυπαίθριοι χώροι).

## 5.7 Συνεργασία Τέκτων-ΚΕΝΑΚ και Energy Building

Μετά την ολοκλήρωση της αρχιτεκτονική μελέτη σας στο πρόγραμμα Τέκτων-KENAK μπορείτε να εισάγετε απευθείας στο πρόγραμμα Energy Building/ Certificate το κέλυφος ενός κτιρίου, ακολουθώντας τα παρακάτω βήματα:

- Από την κορδέλα εντολών «Αρχική» μεταβαίνετε στη «Γεωμετρία» στην περιοχή της «3D Σχεδίασης» και κάνετε δεξί κλικ στο γαλάζιο κύβο του κτηρίου.
- 2. Από το αναδυόμενο μενού επιλέγετε «Δημιουργία κτιρίου από αρχείο».
- Στο παράθυρο επιλογής αρχείου που εμφανίζεται επιλέγετε ως τύπο αρχείου, αρχείο τύπου (\*.tek), και στη συνέχεια επιλέγετε το αρχείο που αντιστοιχεί στο φορέα σας.

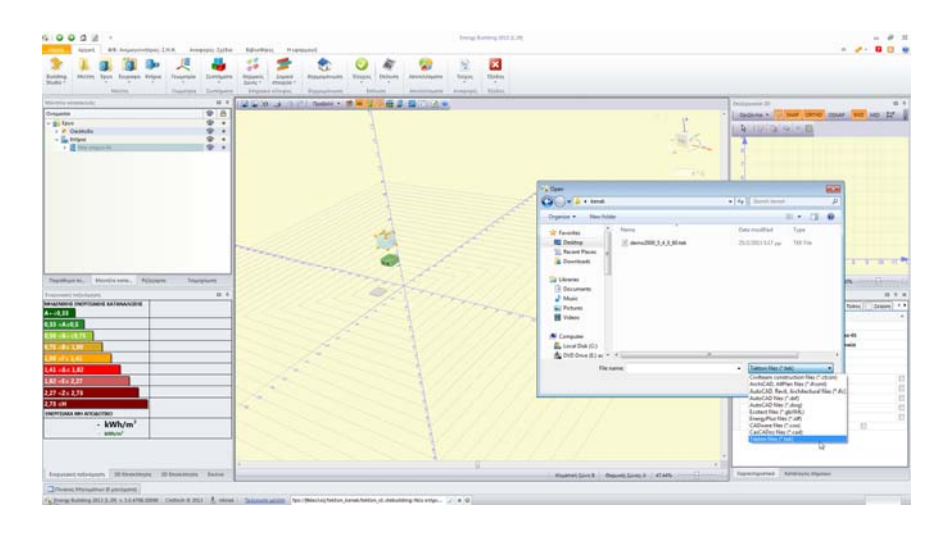

**Εικόνα 5.25** Παράθυρο επιλογής αρχείου τύπου (\*.tek), στο πρόγραμμα Energy Building/ Certificate.